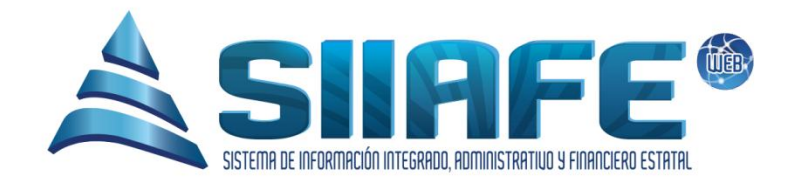

# SISTEMA DE INFORMACIÓN INTEGRADO, ADMINISTRATIVO Y FINANCIERO ESTATAL

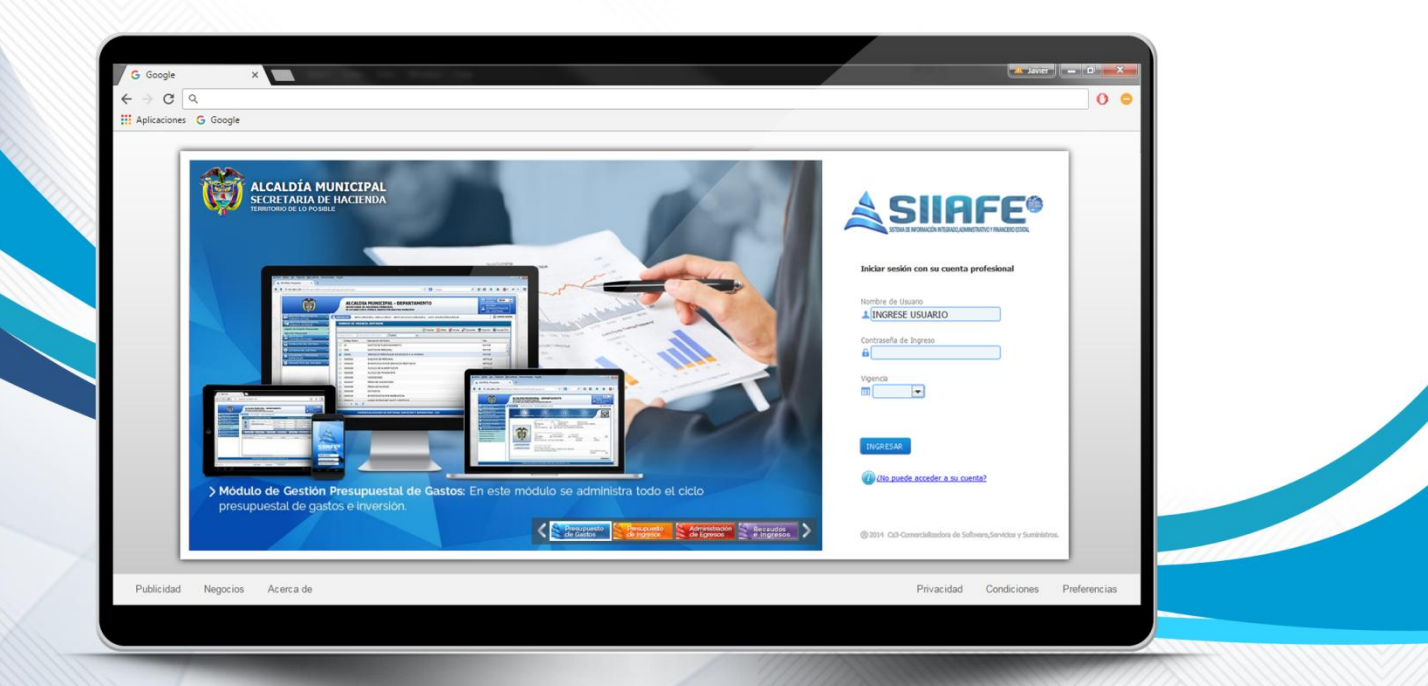

# MÓDULO DE GESTIÓN PRESUPUESTAL DE GASTOS

Desarrollado por

Software Servicios v Suministros

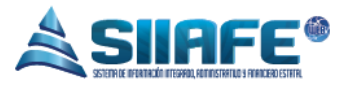

#### 1. Contenido

# Contenido

| 2. | DAT   | os de | E IDENTIFICACIÓN DEL SOFTWARE 4             |
|----|-------|-------|---------------------------------------------|
| 3. | INTR  | ODU   | ICCIÓN                                      |
| 4. | CÓN   | 10 US | SAR ESTE MANUAL                             |
| 5. | NON   | 1ENC  | LATURA GRÁFICA                              |
| 6. | INGF  | RESO  | AL SISTEMA                                  |
| 7. | VIGE  | INCIA | ACTUAL                                      |
| 7  | 7.1.  | INICI | IACIÓN7                                     |
|    | 7.1.1 | L.    | FUENTES DE FINANCIACIÓN                     |
|    | 7.1.2 | 2.    | RUBROS                                      |
| 7  | 7.2.  | EJEC  | :UCIÓN                                      |
|    | 7.2.1 | L.    | SOLICITUDES                                 |
|    | 7.2.2 | 2.    | CERTIFICADOS DE DISPONIBILIDAD PRESUPUESTAL |
|    | 7.2.3 | 3.    | REGISTROS PRESUPUESTALES                    |
|    | 7.2.4 | 1.    | ORDENES DE PAGO12                           |
| 7  | 7.3.  | MOD   | DIFICACIONES                                |
|    | 7.3.1 | L.    | DOCUMENTOS OFICIALES                        |
|    | 7.3.2 | 2.    | ADICIONES                                   |
|    | 7.3.3 | 3.    | TRASLADOS                                   |
|    | 7.3.4 | 1.    | RECORTES                                    |
| 7  | 7.4.  | CON   | TRATOS                                      |
|    | 7.4.1 | L.    | CONTRATOS                                   |
|    | 7.4.2 | 2.    | TIPOS DE ANTICIPO                           |
| 8. | VIGE  | NCIA  | ANTERIOR                                    |
| ξ  | 3.1.  | FUE   | NTES DE FINANCIACIÓN                        |
| ε  | 3.2.  | RUB   | ROS PRESUPUESTALES                          |
| 8  | 3.3.  | CUE   | NTAS POR PAGAR                              |

 $\sim$ 

# 

| 8   | .4.  | RESERVAS DE APROPIACIÓN         |                |
|-----|------|---------------------------------|----------------|
|     | 8.4. | 1. RESERVA DE APROPIACIÓN       |                |
|     | 8.4. | 2. O.P. DE RESERVAS             |                |
| 9.  | CON  | ISULTAS DEL SISTEMA             |                |
| 9   | .1.  | CONSULTA POR RUBRO PRESUPUE     | STAL           |
| 9   | .2.  | CONSULTA POR BENEFICIARIO       |                |
| 10. | LI   | STADOS DEL SISTEMA              |                |
| 1   | 0.1. | VIGENCIA ACTUAL                 |                |
| 1   | 0.2. | VIGENCIA ANTERIOR               |                |
| 1   | 0.3. | EJECUCIONES Y MOVIMIENTOS       | PRESUPUESTALES |
| 1   | 0.4. | PARÁMETROS DEL SISTEMA          |                |
| 1   | 0.5. | AUDITORES DE PRESUPUESTO D      | E GASTOS       |
| 11. | U    | TILIDADES Y PROCESOS ESPECIALES |                |
| 1   | 1.1. | CAMBIO DE NIT DE TERCERO        |                |
| 1   | 1.2. | CAMBIO DE RUBRO PRESUPUES       | ΓAL            |
| 1   | 1.3. | COMPARATIVO PRESUPUESTAL        |                |
| 12. | P    | ARÁMETROS DEL SISTEMA           |                |
| 1   | 2.1. | ÁREAS FUNCIONALES               |                |
| 1   | 2.2. | CARGO DE FUNCIONARIO            |                |
| 1   | 2.3. | FUNCIONARIOS                    |                |
| 1   | 2.4. | DEDUCCIONES                     |                |
| 1   | 2.5. | ORÍGENES LEGALES DE APROPIA     | CIÓN 40        |
| 1   | 2.6. | PROYECTOS                       |                |

 $\sim$ 

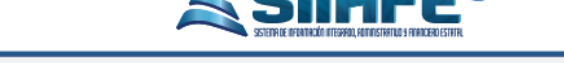

#### 2. DATOS DE IDENTIFICACIÓN DEL SOFTWARE

EI SISTEMA DE INFORMACIÓN INTEGRADO, ADMINISTRATIVO Y FINANCIERO ESTATAL (SIIAFE), es una plataforma informática de propiedad de la COMERCIALIZADORA DE SOFTWARE, SERVICIOS Y SUMINISTROS CS-3, desarrollado a la medida de las necesidades de las entidades estatales, a fin de facilitar y mejorar los procesos presupuestales, contables y financieros de los usuarios de la información. Este manual corresponde a la versión SIIAFE 2016.

#### 3. INTRODUCCIÓN

Elaborar y ejecutar un presupuesto es una actividad muy importante dentro de las organizaciones, y aún más, cuando son entidades estatales, debido a la obligatoriedad estipulada desde la ley orgánica del presupuesto (Decreto 111 de 1996).

Por tal razón, la Comercializadora S3 y todo su recurso humano se ha preocupado por desarrollar una herramienta que se adapte a todas las necesidades de la entidad en materia presupuestal, que en esta sección se enfoca principalmente en la administración del gasto público contenido en el módulo de gestión presupuestal de gastos.

## 4. CÓMO USAR ESTE MANUAL

Esta orientación documental se encuentra dirigida a los funcionarios de la entidad estatal responsables de realizar día a día las operaciones financieras, presupuestales, contables y del área de tesorería; esta herramienta es de mucha importancia debido a que servirá de apoyo a la solución de inquietudes o dudas que puedan surgir en el desarrollo de las actividades a realizar.

Es importante seguir paso a paso, cada una de las instrucciones para los

@

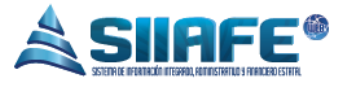

respectivos procedimientos aquí descritos, en el cual encontrará gráficas correspondientes a la última versión del aplicativo SIIAFE.

#### 5. NOMENCLATURA GRÁFICA

En ésta unidad modular encontraremos los íconos que mostramos en la siguiente tabla. La columna descripción nos muestra un breve comentario de su funcionalidad.

| Elemento | Nombre                      | Descripción                                                                                           |
|----------|-----------------------------|----------------------------------------------------------------------------------------------------|
| •        | Botón Adicionar             | Se utiliza para agregar un movimiento nuevo dentro de alguna opción en el sistema.                    |
|          | Botón Editar                | Se utiliza para abrir una ventana que permita agregar o modificar datos ya registrados en algún ítem. |
|          | Generar archivo<br>en PDF   | Se utiliza para generar un reporte en formato PDF ( <i>Portable Document Format).</i>                 |
| ×        | Generar archivo<br>en Excel | Se utiliza para generar un reporte en formato Excel.                                                  |
| □<br>æ   | Documento<br>asociado       | Se utiliza para identificar qué documento tiene asociado un comprobante.                              |
| 3        | Liberar o<br>liquidar       | Se utiliza para liberar saldos en comprobantes realizados previamente.                                |
| ۲        | Anular                      | Se utiliza para anular un documento.                                                                  |
| ×        | Botón Eliminar              | Se utiliza para eliminar ítems dentro de alguna opción en el sistema.                                 |
|          | Imprimir                    | Se utiliza para imprimir un reporte en específico.                                                    |

301 352 7884

F

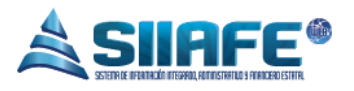

| P          | Buscar               | Se utiliza para visualizar la información de<br>un documento.                           |
|------------|----------------------|-----------------------------------------------------------------------------------------|
| 78         | Deducciones          | Se utiliza para realizar las deducciones en<br>una orden de pago u obligación.          |
| <b>I</b> S | Contabilizar         | Se utiliza para realizar la contabilización de<br>una orden de pago u obligación.       |
| 28         | Seleccionar<br>fecha | Se utiliza para desplegar el calendario y así<br>fijar un rango de fecha en un reporte. |
| ٠          | Arreglar             | Se utiliza para corregir errores detectados por los auditores del sistema.              |

Tabla 1. Nomenclatura gráfica de los botones del aplicativos SIIAFE.

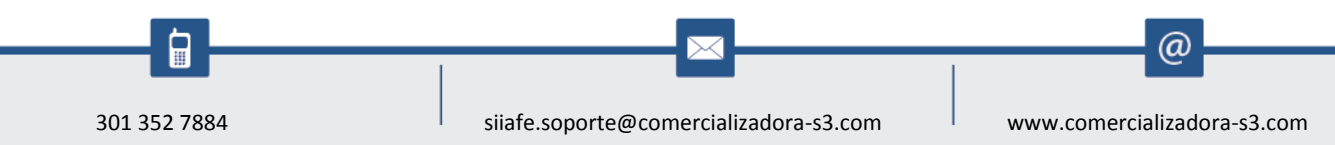

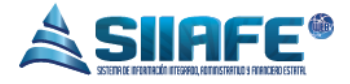

# 6. INGRESO AL SISTEMA

Para ingresar al sistema accedemos con las credenciales asignadas al funcionario y la contraseña. Recuerde que el aplicativo es web, por tanto debe acceder por un enlace desde su navegador de Internet.

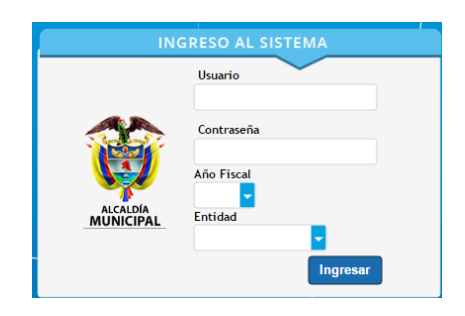

Figura 1. Formulario inicial de acceso al aplicativo SIIAFE.

# 7. VIGENCIA ACTUAL

# 7.1. INICIACIÓN

# 7.1.1. FUENTES DE FINANCIACIÓN

| 👞 🛛 ALCALDIA MU         | NICIPAL  | -            |           |                                                      |                    |               | ADMINISTRACION ( | ENTRAL          |
|-------------------------|----------|--------------|-----------|------------------------------------------------------|--------------------|---------------|------------------|-----------------|
|                         |          |              |           |                                                      | ADMINISTRATOR 2016 |               |                  |                 |
|                         | TAULI    | 10A 111      | orner     | 75                                                   |                    |               | Administrato     | r Cerrar sesión |
| NIGENCIA ACTUAL         | 🙈 мо     | DULOS        | VIGENCIA  |                                                      |                    |               |                  |                 |
|                         | ř.       |              |           |                                                      |                    |               |                  |                 |
| [+] Iniciación          | × 🗸      | <u>s</u> / F | UEN       | TES DE FINANCIACION                                  |                    |               |                  |                 |
| Fuentes de Financiación |          | V P          | anel de i | estión de Fuentes de Financiación                    |                    |               |                  |                 |
| 🥥 Rubros                | •        |              | Bu        | car en Código 🚽 valor 🚽 00                           | 0                  |               |                  | Pagina: 1 / :   |
| 😝 Ejecución             | 🗸 Modif  | . Elim.      | Código    | Fuente de Financiación                               |                    | Parámetro Sia | Descripción      |                 |
| 1. Medificaciones       |          | ×            | 126       | SUPERAVIT APORTES DEPARTAMENTALES                    |                    | FF10          | OTROS            |                 |
| - intraciones           |          | ×            | 125       | SUPERAVIT SGP SALUD PUBLICA                          |                    | FF3           | SGP SECTOR SALUD |                 |
| [+] Contratos           | * 🛛 🗹    | ×            | 124       | SUPERAVIT SGP POBLACION POBRE MO AFILIADO            |                    | FF3           | SGP SECTOR SALUD |                 |
| VIGENCIA ANTERIOR       | v 🗹      | ×            | 123       | SGP SALUD PUBLICA 40% GESTION                        |                    | FF3           | SGP SECTOR SALUD |                 |
| CONSULTAS DEL SISTEMA   |          | ×            | 122       | SUPERAVIT RECURSOS PROPIOS TRANSITO                  |                    | FF1           | RECURSO PROPIOS  |                 |
|                         | <u> </u> | ×            | 121       | RESERVAS RESGUARDOS INDIGENAS                        |                    |               |                  |                 |
| LISTADOS DEL SISTEMA    | • 🗹      | ×            | 120       | SUPERAVIT REGALIAS POR COMPENSACION SISTEMA ANTERIOR |                    |               |                  |                 |
| UTILIDADES Y PROCESOS   | j 🗹      | ×            | 119       | PAE                                                  |                    |               |                  |                 |
| ESPECIALES              |          | x            | 118       | SUPERAVIT SGP CULTURA                                |                    |               |                  |                 |
| INTERFACES DE NOMINA    | v 🗹      | ×            | 117       | SUPERAVIT FONDO DE SEGURIDAD                         |                    |               |                  |                 |
|                         |          | ×            | 116       | SUPERAVIT ESTAMPILLA PRO-CULTURA                     |                    |               |                  |                 |
| PARAMETROS DEL SISTEMA  | × 🗹      | ×            | 115       | SUPERAVIT EST. PRO-ADULTO                            |                    |               |                  |                 |
|                         |          | ×            | 114       | SUPERAVIT SOBRETASA BOMBERIL                         |                    |               |                  |                 |
|                         |          | ×            | 113       | SUPERAVIT CORPONARIÑO                                |                    |               |                  |                 |

Figura 2. Panel de fuentes de financiación.

En este ítem se crean todas las fuentes de financiación que se utilicen en la entidad, se pueden agregar el número de fuentes que sea necesario y asimismo se pueden editar, listar y eliminar en el momento que sea conveniente, para realizar las opciones antes mencionadas y su aplicabilidad véase la tabla de nomenclatura de grafica de los botones del aplicativo SIIAFE.

| ALCALDIA I                 | MUNICIPAL  | _               |           |                        |                 |                                  |      |              | ADMINISTRAC    | CION CENTRAL           |
|----------------------------|------------|-----------------|-----------|------------------------|-----------------|----------------------------------|------|--------------|----------------|------------------------|
|                            |            |                 | ALINICI   | DAI                    |                 |                                  |      |              | ADMINISTR      | ATOR 2016              |
|                            |            | 104 0           | nonnei    | TAL                    |                 |                                  |      |              | Admin          | istrator Cerrar sesión |
| S VIGENCIA ACTUAL          | • A M      | DDULOS          |           |                        |                 |                                  |      |              |                |                        |
| [+] Iniciación             | · (        |                 | RUBR      | OS PRESUPUE            | STALES          |                                  |      |              |                |                        |
| la Fuentes de Financiación |            | Y               | Panel de  | Gestión de Rubros Pre: | supuestales     |                                  |      |              |                |                        |
| 🥥 Rubros                   | •          |                 | Bu        | scar en Rubro          | valor Contier   | ne 🔽                             | 0    |              |                | Page                   |
| 😝 Ejecución                | 🗸 Modif    | . Cons          | ul. Elim. | Rubro 👻                | Rubro Municipio | Descripción                      | (Maj | vor/Detalle) | Típo de Rubro  | Valor por Rubro        |
| DI Madificaciones          | . 🗹        | ₽               | ×         | 2                      | 2               | PRESUPUESTO DE GASTOS            | May  | or           |                | 156.412.719.407,94     |
| (m) Would actiones         |            | ₽               | ×         | 22                     | 22              | PRESUPUESTO DE GASTOS DE LA VIGE | Mayı | or           |                | 18.280.375.161,00      |
| [+] Contratos              | × 🛛 🗹      | ₽               | ×         | 2201                   | 2201            | SECCION CONCEJO MUNICIPAL        | Mayo | or           | Funcionamiento | 529.606.711,00         |
| VIGENCIA ANTERIOR          | , 🗹        | $\mathbf{\rho}$ | ×         | 220101                 | 220101          | HONORARIOS CONCEJALES            | Deta | le           | Funcionamiento | 269.688.464,00         |
| <u> </u>                   | 🗹          | 2               | ×         | 220102                 | 220102          | FUNCIONAMIENTO                   | Deta | lle          | Funcionamiento | 259.904.247,00         |
| CONSULTAS DEL SISTEMA      | × 🗹        | P               | ×         | 220103                 | A.1.3           | rubro origen                     | Deta | lle          | Funcionamiento | 14.000,00              |
| LISTADOS DEL SISTEMA       |            | P               | ×         | 220104                 | A.1.4           | destino                          | Deta | le           | Funcionamiento | 0,00                   |
| -                          | 🗹          | P               | ×         | 2202                   | 2202            | SECCION PERSONERIA MUNICIPAL     | Mayo | or           |                | 190.340.990,00         |
| UTILIDADES Y PROCESOS      | × 🕅        | Q               | ×         | 220201                 | 220201          | FUNCIONAMIENTO                   | Deta | le           | Funcionamiento | 190.340.990,00         |
|                            |            | Q               | ×         | 220202                 | 220201          | PRUEBA                           | Deta | lle          | Funcionamiento | 0,00                   |
| TINTERFACES DE NOMINA      | × 🕅        | Ó               | ×         | 2204                   | 2204            | SECCION SECTOR CENTRAL           | May  | or           |                | 12.496.983.929,00      |
| R DADÁMETROS DEL SISTEMA   |            | 0               | x         | 220401                 | 220401          | GASTOS DE PERSONAL               | May  | or           |                | 8.735.270.663,00       |
| PANAMETROS DEL SISTEMA     |            | Ó               | ÷.        | 22040101               | 22040101        | SERVICIOS PERSONALES ASOCIADOS A | Mayı | or           |                | 4.761.471.645,00       |
|                            |            | P               | x         | 2204010101             | 2204010101      | NIVEL DIRECTIVO                  | Mayo | or           |                | 1.166.941.992,00       |
|                            | <b>~</b> ^ | <b>^</b>        | • •       | <b>F</b> 1             | Desire Lale     |                                  | 1    | -            |                |                        |

#### 7.1.2. RUBROS

Figura 3. Panel de rubros presupuestales

En este ítem se crean todos los rubros presupuestales que se utilicen en la entidad, se pueden agregar el número de rubros presupuestales que sea

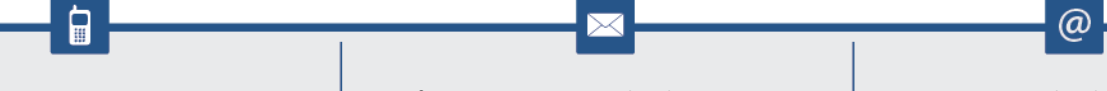

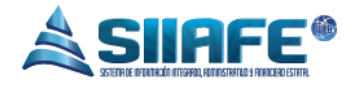

necesario y asimismo se pueden editar, listar y eliminar en el momento que sea conveniente, para realizar las opciones antes mencionadas y su aplicabilidad véase la tabla de nomenclatura de grafica de los botones del aplicativo SIIAFE.

# 7.2. EJECUCIÓN

| *          | ALCALDIA M             | UNICIP         | AL .   |           |                  |                  |           |                 |            |    |           | ADMINISTRAC | ION CENTRAL   |
|------------|------------------------|----------------|--------|-----------|------------------|------------------|-----------|-----------------|------------|----|-----------|-------------|---------------|
| Ç.         | SECRETARIA I           | DE HACI        | ENDA   | MUNIC     | IPAL             |                  |           |                 |            |    |           | ADMINISTR.  | ATOR 2016     |
| NICIPAL    | ALCALDIA MUNICIPA      |                |        |           |                  |                  |           |                 |            |    |           | Admini      | strator Cerra |
| VIGENCIA   | ACTUAL                 | • <sup>▲</sup> | MODUL  |           | IA ACTUAL DECUC  | IÓN > SOLICITUDE | $\rangle$ |                 |            |    |           |             |               |
| +) Iniciae | ión                    | · 1            | ===    | SOLI      | CITUDES          | CDP              |           |                 |            |    |           |             |               |
| 🕂 Ejecu    |                        | •              |        | Panel d   | e Gestión de Sol | Solicitu         | d CDP     |                 |            |    |           | <b>—</b> X  |               |
| 📳 Solic    |                        |                | Ð      | 0         | Buscar en        | -                |           | and             |            |    |           |             |               |
| Certit     | icados de<br>mibilidad | H              | dif Ca | nsul Anul | Impr Asoc        | Conse            | cutivo    | eral<br>Fe      | cha        |    | Estado    |             | r Total CDP   |
| Regis      | stros Presunuestales   |                | 2      |           |                  | 0                |           | *               | 24/11/2016 | 28 | Elaborado |             | 604.048,00    |
| <b>0</b>   |                        |                |        | e         | 600              | Solici           | tante     | Ne              | ombre      |    |           |             |               |
| VIGENCIA   | ANTERIOR               | ~              |        |           |                  |                  |           | 2               |            |    |           |             |               |
| CONSULI    | AS DEL SISTEMA         | ~              |        |           |                  | Descr<br>*       | ipción    |                 |            |    |           |             |               |
| LISTADO    | S DEL SISTEMA          | •              |        |           |                  | Funci            | onario    | No              | ombre      |    |           |             |               |
|            | ES Y PROCESOS          | ~              |        |           |                  | Valor            | Solioitud | Valor Total CDD | Salda      |    |           |             |               |
|            |                        |                |        |           |                  | *                | 0,00      | 0,00            | 0,00       |    |           |             |               |
| INTERFAC   | ES DE NOMINA           | *              |        |           |                  |                  |           |                 |            |    |           |             |               |
| PARÁMET    | ROS DEL SISTEMA        | ~              |        |           |                  |                  |           |                 |            |    |           |             |               |

Figura 4. Ventana de solicitud de CDP.

En este ítem se crean las solicitudes de certificado de disponibilidad presupuestales, en este proceso se le da formalidad al inicio de la ejecución del presupuesto, la utilización de este paso es decisión de la entidad.

## 7.2.2. CERTIFICADOS DE DISPONIBILIDAD PRESUPUESTAL

|                                     | _      |            |                  |            |          |            |                         | FE<br>HTILD 9 FILMILERD ESTIFT | 7 🍈<br>R                                           |               | /                           |              |
|-------------------------------------|--------|------------|------------------|------------|----------|------------|-------------------------|--------------------------------|----------------------------------------------------|---------------|-----------------------------|--------------|
| ALCALDIA MUI                        |        |            |                  |            |          |            |                         |                                |                                                    |               | ADMINISTRACION              | CENTRAL      |
| SECRETARIA DE                       | HACIEN | -<br>NDA / | миніс            | IPAL       |          |            |                         |                                |                                                    |               | ADMINISTRATO<br>Administrat | OR 2016 -    |
| ) VIGENCIA ACTUAL<br>[4] Iniciación |        | Ò          | CERT<br>Panel de | Gestión    | DO E     | DE DI      | SPONIBILIDAD PRES       | UPUEST                         | AL                                                 |               |                             |              |
| Solicitudes                         | •      |            |                  | E          | suscar e | n Con:     | valor = 0               |                                | C Estado lodos                                     |               |                             |              |
| Certificados de<br>Disponibilidad   | Modif  | Cons       | ul. Anul.        | . Dup.     | Rps      | Lib.       | Consecutivo C.Solicitud | Fecha<br>18/10/2014            | Descripción<br>PRIEBA CAMBIO RUBRO                 | Total         | Liberado                    | Comprometido |
| Degistros Procunuestalas            |        | 0          | Ø                | <b>1</b>   | 赤        | -s)<br>-s) | 2016.ALC.01.002312 3    | 12/10/2016                     | PRUEBA                                             | 2.324.00      | 0,00                        | 2.247.00     |
|                                     |        | 0          | Ø                | 2          |          | 5          | 2016.ALC.01.002309 4    | 01/01/2016                     | PRJEBA                                             | 0,00          | 0,00                        | 0,00         |
| /IGENCIA ANTERIOR                   | . 🗹    | 2          | Ø                | 2          | 믔        | 3          | 2016.ALC.01.002307 3    | 26/09/2016                     | PRIMA DE VACACIONES, VACACIONES                    | 1.601.013,00  | 0,00                        | 626.515,00   |
|                                     | 2      | ₽          | Ø                | 2          |          | 5          | 2016.ALC.01.002306 0    | 26/09/2016                     | PRIMA DE VACACIONES, VACACIONES                    | 1.932.967,00  | 0,00                        | 0,00         |
| CONSULTAS DEL SISTEMA               | × 🗹    | 2          | Ø                | 2          |          | 5          | 2016.ALC.01.002305 0    | 26/09/2016                     | PRIMA DE VACACIONES, VACACIONES                    | 2.143.327,00  | 0,00                        | 0,00         |
| LISTADOS DEL SISTEMA                | . 🗹    | 2          | Ø                | 2          |          | 5          | 2016.ALC.01.002304 0    | 26/09/2016                     | PRIMA DE VACACIONES, VACACIONES                    | 2.215.827,00  | 0,00                        | 0,00         |
| UTILIDADES Y PROCESOS               |        | 2          | 0                | 2          |          | 5          | 2016.ALC.01.002303 0    | 26/09/2016                     | PRESTACION SS. DE APOYO A LA GEST                  | 6.350.000,00  | 0,00                        | 0,00         |
| SPECIALES                           | × 🖉    | 2          | 0                |            |          | 5          | 2016.ALC.01.002302 0    | 26/09/2016                     | SUMINISTRO DE ELEMENTOS PARA DES                   | 20.000.000,00 | 0,00                        | 0,00         |
| NTERFACES DE NOMINA                 | × 🔽    | 2          | Ø                |            | -<br>-   | -5)        | 2016.ALC.01.002301_0    | 23/09/2016                     | TRANSFERENCIA MES SERVICIO DE TELEFONIA CELULAR DE | 01.746,64     | 0,00                        | 01.746,04    |
|                                     |        |            |                  | 16<br>19   |          | 3          | 2016.ALC.01.002299 0    | 22/09/2016                     | CONVENIO PARA ALINAR ESFLIERZOS H                  | 3.350.000.00  | 0,00                        | 0.00         |
| PARAMETROS DEC SISTEMA              |        | 0          | Ó                | 200<br>201 |          | 9<br>15    | 2016.ALC.01.002298 0    | 22/09/2016                     | CONTRATO PRESTACION SS. PERSONA                    | 4.040.000,00  | 0,00                        | 0,00         |
|                                     |        | 0          | Ő                | 2          |          | 3          | 2016.ALC.01.002297 0    | 22/09/2016                     | CONTRATO PRESTACION SS. PROFESI                    | 6.000.000,00  | 0,00                        | 0,00         |
|                                     |        | 0          | Ø                | 120        |          | 9          | 2016.ALC.01.002296 0    | 22/09/2016                     | CONSTITUCION AVANCE PARA VIAJAR                    | 321,500,00    | 0.00                        | 321,500,00   |

Figura 5. Panel de certificación de disponibilidad presupuestal.

En este ítem se crean los certificados de disponibilidad presupuestal, se pueden editar, listar y eliminar en el momento que sea conveniente, siempre y cuando no tengan un documento asociado, que para este caso sería uno o más registros presupuestales, para realizar las opciones antes mencionadas y su aplicabilidad véase la tabla de nomenclatura de grafica de los botones del aplicativo SIIAFE.

|                    | ALCALDIA MU        | INICIPAL  | Certificado de D | isponibilidad | Presupuesta  | I           |                      |        |   |              |          | ×       |
|--------------------|--------------------|-----------|------------------|---------------|--------------|-------------|----------------------|--------|---|--------------|----------|---------|
|                    | SECRETARIA DI      | E HACIEND | Información de   | Solicitud     |              |             |                      |        |   |              |          |         |
| 🕥 VIGENCIA AC      | CTUAL              | V A MODL  | (Ninguno)        | Pecha Va      | alor<br>,00  | 0,00        | Descripcio           | n      |   |              |          |         |
| [+] Iniciación     |                    | * 🛛 🛃     | Información de   | CDP           |              |             |                      |        |   |              |          |         |
| [+] Ejecució       |                    | ř L       | Consecutivo CDP  |               | Fecha<br>*   | -           | Fecha Vencin         | niento | E | stado        |          |         |
| 📳 Solicitud        | des                | œ         | Decerinción      |               |              | 28          | 31/12/2010           | 28     | ž | laborado     |          |         |
| Certifica Disponit | ados de<br>bilidad | Modif.    | *                |               |              |             |                      |        |   |              |          |         |
| 👩 Registro         | os Presupuestales  |           | Total            |               | Total Libera | do          | Total Compro         | metido | S | aldo Total   |          |         |
|                    | o do Dogo          |           | 0,00             |               | 0,00         |             | 0,00                 |        |   | ,00          |          |         |
| S VIGENCIA AN      | NTERIOR            | · 🗵       | Detalle          |               |              |             |                      |        |   |              |          |         |
| 🗟 CONSULTAS        | S DEL SISTEMA      | · 🗹       | item Rubro       |               | Fuente       | Descripción | Disponible           | Valor  |   | Comprometido | Liberado | Saldo   |
| 🔒 LISTADOS DI      | DEL SISTEMA        | v 🗹 .     | 0000             | -             | 2 00         | 2           | 0,00                 | 0,00   | 0 | ,00          | 0,00     | 0,00    |
| utilidades         | Y PROCESOS         |           | 0000             |               | 2 00         | <b>P</b>    | 0,00                 | 0,00   | 0 | ,00          | 0,00     | 0,00    |
| ESPECIALES         | S                  |           | 0000             | -             | 2 00         | <b>\$</b>   | 0,00                 | 0,00   | 0 | ,00          | 0,00     | 0,00    |
| interfaces         | S DE NOMINA        | · 🖉       | 0000             | -             | <b>₽</b> 00  | <b>P</b>    | 0,00                 | 0,00   | 0 | ,00          | 0,00     | 0,00    |
| 🏟 PARÁMETRO        | OS DEL SISTEMA     | . 🗵       | 0000             | -             | 00           | <b>P</b>    | 0,00<br>(Nueva fila) | 0,00   | 0 | ,00          | 0,00     | 0,00    |
|                    |                    |           |                  |               |              |             |                      |        |   | Confirm      | ar Cz    | incelar |

Figura 5. Ventana de creación del certificado de disponibilidad presupuestal.

Para elaborar un certificado de disponibilidad presupuestal se oprime el botón (+) y le aparecerá la ventana de elaboración de CDP tal cual como aparecerá en la imagen, la cual le solicita datos básicos para su elaboración como la fecha, una

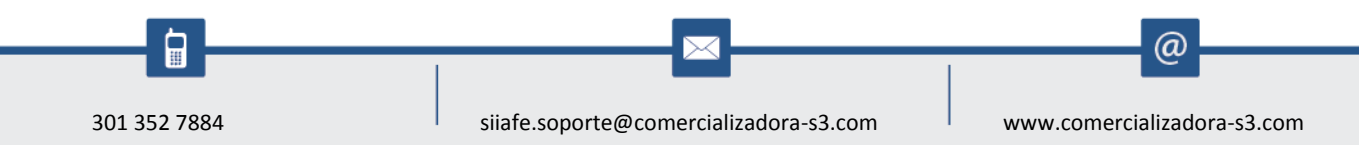

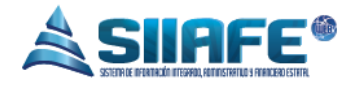

breve descripción, el rubro presupuestal, la fuente de financiación y el valor, después de haber diligenciado los campos requeridos se oprime el botón confirmar.

| ALCALDIA MUNI<br>SECRETARIA DE H<br>ALCALDIA MUNICIPAL | ICIPAL     | A WUN     | IICIPA   | L                               |              |                    |                  |                | ADMINISTRACION CENTRAL<br>ADMINISTRATOR 2016<br>Administrator Cerrar seción |
|--------------------------------------------------------|------------|-----------|----------|---------------------------------|--------------|--------------------|------------------|----------------|-----------------------------------------------------------------------------|
| S VIGENCIA ACTUAL                                      | , <b>A</b> | MODULC    | S VJGEN  | DA ANTERIOR RUBROS PRESUPUESTAI | us>          |                    |                  |                |                                                                             |
| [4] Iniciación                                         | ~          |           | RUB      | ROS PRESUPUEST                  | ALES         |                    |                  |                |                                                                             |
| Fuentes de Financiación                                | - 8        | Z/        | Panel de | Rubros Presupuest               | ales         |                    |                  | X              |                                                                             |
|                                                        | (          | ) 🗎       | В        |                                 |              |                    |                  |                | Page                                                                        |
| Rubios                                                 | Mod        | lif. Cons | ul. Elin | Rubros Presupue                 | estales      |                    |                  | ro             | Valor por Rubre                                                             |
| 🖪 Ejecución                                            | ~ 🔽        | Q         | ×        | Rubro                           |              | Rubro Municipio    | (Mayor/ Detalle) |                | 156.412.719.407,94                                                          |
| H Modificaciones                                       | ~ 🔽        | Q.        | ×        | •                               |              | *                  | Mayor            |                | 18.280.375.161,00                                                           |
| FH Contratos                                           | - I        | P         | ×        | Descripción                     |              |                    |                  | hto            | 529.606.711,00                                                              |
|                                                        |            | P         | ×        |                                 |              |                    |                  | hto            | 269.688.464,00                                                              |
| S2 VIGENCIA ANTERIOR                                   | 🗹          | P         | ×        | Documento Oficial               |              | Descripción        |                  | hto            | 259.904.247,00                                                              |
| 🛞 CONSULTAS DEL SISTEMA                                | - V 🗹      | P         | ×        |                                 | <b>~</b>     |                    |                  | hto            | 14.000,00                                                                   |
|                                                        | 2          | ₽         | ×        | Entidad                         |              | Tipo de Rubro      | Valor de Rubro   | hto            | 0,00                                                                        |
| EISTADOS DEL SISTEMA                                   | <u> </u>   | P         | ×        | ADMINISTRACION CEN              | TRAL         | - Funcionamiento - | 0,00             |                | 190.340.990,00                                                              |
| 🔆 UTILIDADES Y PROCESOS ESPECIALES                     | - V 🗹      | P         | ×        | Davamatuinasián                 | 014          |                    |                  | 1to            | 190.340.990,00                                                              |
| INTERFACES DE NOMINA                                   |            | P         | ×        | Parametrización                 | SIA          |                    |                  | nto .          | 0,00                                                                        |
| INTER HCES DE NOMINE                                   | <u> </u>   | P         | ×        | Prefijo Rubro                   | Desc         | ripción            |                  |                | 12.496.983.929,00                                                           |
| 🏟 PARÁMETROS DEL SISTEMA                               | · · 🗹      | P         | ×        |                                 | ₽            |                    |                  |                | 8.735.270.663,00                                                            |
|                                                        |            | P         | ×        | Código Pago                     | Desc         | ripción            |                  |                | 4.761.471.645,00                                                            |
|                                                        |            | P         | ×        |                                 | 2            |                    |                  |                | 1.166.941.992,00                                                            |
|                                                        |            | þ         | ×        |                                 |              |                    |                  | hto            | 866.150.000,00                                                              |
|                                                        |            | Q         | ×        |                                 |              |                    | Confirmar        | Cancelar 10    | 11.000.000,00                                                               |
|                                                        |            | Ó         | ×        |                                 |              |                    | commu            | cancordi       | 38.800.000,00                                                               |
|                                                        |            | 0         |          | 220401010104                    | 220401010104 | PRIMA DE NAVIDAD   | Retalle          | Funcionamiento | 79 314 054 00                                                               |

#### 7.2.3. REGISTROS PRESUPUESTALES

Figura 6. Ventana de creación del rubro presupuestal.

En este ítem se crean los registros presupuestales, se pueden editar, listar y eliminar en el momento que sea conveniente, siempre y cuando no tengan un documento asociado, que para este caso sería uno o más órdenes de pago, para realizar las opciones antes mencionadas y su aplicabilidad véase la tabla de nomenclatura de grafica de los botones del aplicativo SIIAFE, para crear los rubros se oprime el botón y aparecerá la ventana rubro, la cual te pedirá datos básicos para su creación, tales como, numero de rubro, si la cuenta es de MAYOR o DETALLE, el nombre del rubro y el código SIA para su Parametrización.

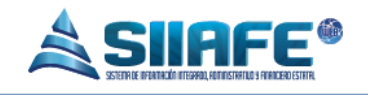

|                                  | IPAL           |          |          |          |                   |                    |                  |              | Registro Presupuestal                              |             |               |                     |           |           |       |
|----------------------------------|----------------|----------|----------|----------|-------------------|--------------------|------------------|--------------|----------------------------------------------------|-------------|---------------|---------------------|-----------|-----------|-------|
| SECRETARIA DE HA                 | CIEND          | N AI     | AUNIC    | CIPAL    |                   |                    |                  |              | Información del CDP                                |             |               |                     |           |           |       |
| VIGENCIA ACTUAL                  | ~ <sup>A</sup> | MOD      | DULOS    | VIGENCIA | ACTURE            | ERCUCIÓ            | N REGIST         | ROS PRI      | Consecutivo CDP Fecha Total<br>(Ninguno) - // 0,00 |             | Saldo<br>0,00 |                     |           |           |       |
| ] Iniciación                     | ×              |          | S R      | EGIS     | TRO:<br>estión de | S PRI<br>e Registr | ESUP<br>os Presu | UES<br>puest | Descripción                                        |             |               |                     |           |           |       |
| Solicitudes                      | - (            | Ð        |          |          | Bu                | iscar er           | Conse            | ecuti        | Información del RP                                 |             |               |                     |           |           |       |
| o Certificados de Disponibilidad |                | odif.    | Consul.  | Anul.    | Dup.              | Rps                | Lib.             | Cor<br>2016  | Consecutivo RP                                     | Fecha       | 7             | Estado<br>Elaborado |           |           |       |
| Registros Presupuestales         | Ē              | 5        | P        | Ø        | 2                 |                    | 3                | 2016         | Descripción                                        |             |               | 2.000.000           |           |           |       |
| ) Ordenes de Pago                |                | <u>.</u> | 2        | 0        | 2                 | 品                  | 3                | 2016         |                                                    | _           |               |                     |           |           |       |
| GENCIA ANTERIOR                  | ~ 💆            | а<br>6   | ò        | 0        | 2                 | 品                  | 3<br>3           | 2016         | Código Tercero                                     | lercero     |               |                     |           |           |       |
| ONSULTAS DEL SISTEMA             | ~ 🗹            | 1        | P        | ٥        | 2                 |                    | *3               | 2016         | Código Origen Legal Apropiación                    | Descripción |               |                     |           |           |       |
| STADOS DEL SISTEMA               | ~ 2            | 5<br>e   | <u>م</u> |          |                   | 品                  | 3                | 2016         | 0000                                               |             |               |                     |           |           |       |
| TILIDADES Y PROCESOS ESPECIALES  | ~ 2            | 5        | 2        | ٢        | 2                 |                    | 5                | 2016         | Código Proyecto                                    | Proyecto    |               |                     |           |           |       |
| TERFACES DE NOMINA               | , <u></u>      | 5        | 2        | 0        | 2                 | 뮯                  | 3                | 2016         | Total                                              | Liquidado   |               | Ejecutado           |           | Saldo     |       |
| ARÁMETROS DEL SISTEMA            | - K            | 6<br>8   | 2        | 0        |                   | 묘                  | "S)              | 2016         | 0,00                                               | 0,00        |               | 0,00                |           | 0,00      |       |
|                                  | Ē              | 5        | 0        | õ        | 2                 |                    | 3                | 2016         | Detalle                                            |             |               |                     |           |           |       |
|                                  | Z              | 6        | P        | Ø        | 2                 | 品                  | *9               | 2016         | ttem Rubro                                         | Fuente      |               | Valor               | Ejecutado | Liquidado | Saldo |
|                                  |                | 5        | 2        | 0        | 4                 | <b>H</b>           | 5                | 2016         | 0000                                               |             |               | 0,00                | 00,0      | 0,00      | 00,0  |
|                                  |                | 8        | 0        | 0        | -                 |                    | "3)<br>"3)       | 2016         | 0000                                               |             |               | 0,00                | 0,0       | 0,00      | 0,00  |

Figura 7. Ventana de creación del registro presupuestal.

Para elaborar un Registro presupuestal se oprime el botón ⊕ y le aparecerá la ventana de elaboración de RP tal cual como aparecerá en la imagen, la cual le solicita datos básicos para su elaboración como el CDP al que se asociara, la fecha, una breve descripción, el tercero presupuestal (número de identificación), el rubro presupuestal, la fuente de financiación y el valor, después de haber diligenciado los campos requeridos se oprime el botón confirmar.

#### ALCALDIA MUNICIPAL ADMINISTRACION CENTRAL SECRETARIA DE HACIENDA MUNICIPAL ADMINISTRATOR 2016 ALCALDIA MUNICIPAL VIGENCIA ACTUAL DECUCIÓN ORDENES DE PAGO NIGENCIA ACTUA F ORDENES DE PAGO 🖽 Iniciación 🗄 Ejecución Buscar en Consecutivo 🔽 valor 🚽 O (+) e 💿 Estado Todos 🔍 📳 Solicitudes EgrDeta, Deduc Cód. Te Modif. RP Fecha 🐻 Certificados de Disponibilidad BRAYAN BELTRA 2016.ALC.01.012155 161174 12/10/2016 123456 ß 2 BRAYAN BELTRAN 🐻 Registros Presupuestales Ø P Ø **2** 2016.ALC.01.012154 161174 12/10/2016 PRUEBA 1234567 27/09/2016 PAGO LEGALIZACION ANTICIPO AV-085-RESD... 79953717 2016.ALC.01.003238 2557 Ø P 묘 Ø Ordenes de Pago 2 Ø P Ø 🛓 🔜 🕞 🎼 2016.ALC.01.003237 2495 27/09/2016 PAGO LEGALIZACION AVANCE AV-072 PARA ... 75094273 REVELO JIMENEZ VICTOR HUGO 🕥 VIGENCIA ANTERIOR Image: Construction of the construction of the construction of 000 Ø CLARD CONSULTAS DEL SISTEMA ORGANIZACION PARA LA RECREACION Y EL Ø OSEJO RUOCCO ERICK 1 🖴 LISTADOS DEL SISTEMA P õ 2016.ALC.01.003232 2276 Ø 26/09/2016 PAGO LEGALIZACION AVANCE AV-055 PARA ... 1085920988 CAICEDO LUNA MARIA ALEJANDRA TILIDADES Y PROCESOS ESPECIALES 26/09/2016 PAGO LEGALIZACION AVANCE AV-069 PARA ... 1085920988 2016.ALC.01.003231 2362 CAICEDO LUNA MARIA ALEJANDRA Ø 0000 Ø 묘 1 🚰 🔮 🛐 2016. ALC. 01.003230 2594 26/09/2016 PAGD ANTICIPD AVANCE AV-089 PARA VIAJA... 1085897265 Ø 0 ROSERO LOPEZ JOSE FERNANDO TINTERFACES DE NOMINA TG 2016.ALC.01.003229 1867 23/09/2016 TERCER PAGO CONTRATO 374/2016 - PRESTA... 1085920126 DELGADO LOPEZ JESUS HILARIO Ø 4 Di 🏠 PARÁMETROS DEL SISTEMA 2016.ALC.01.003228 1195 23/09/2016 SEGUNDO PAGO CONTRATO 250/2016 - SUMI... 800162003 Ø Ø A 品 MC MENSAJERIA CONFIDENCIAL S.A. þ 23/09/2016 PAGO ANTICIPO AVANCE AV-092 PARA VIAJA... 37121494 MAFLA GARCIA MARIA ALEJANDRA 2016.ALC.01.003227 2617 Ø 스 品 2 S P ٢ 실 🔜 🗃 🎼 2016.ALC.01.003225 2554 23/09/2016 PAGO DE PRESTACIONES SOCIALES PERIODO ... 1085920988 CAICEDD LUNA MARIA ALEJANDRA 23/09/2016 PRIMER PAGO CONTRATO 545/2016 - PRESTA... 87102946 0 0 몲 2016.ALC.01.003205 2455 CABRERA YEPEZ JULIO CESAR Ø ß 2 논 Ø 4 몲 **I**S 2016.ALC.01.003204 2596 23/09/2016 PAGO ANTICIPO AVANCE AV-091 PARA VIAJA... 75094273 REVELO, UMENEZ VICTOR HUGO 1 Ø Ω ۲ A 品 2016.ALC.01.003202 2346 22/09/2016 SEGUNDO PAGO CONTRATO 042/2016 - AUNA... 900719077 FUNDACION MARISCAL SUCRE 2 ß SOFIA ADRIANA CASTILLO RUALES 2016 ALC 01 003201 2316 22/09/2016 SEGUNDO PAGO CONTRATO 476/2016 - PRES... 27214020

#### 7.2.4. ORDENES DE PAGO

@

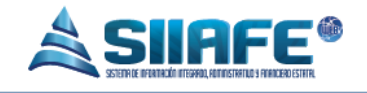

Figura 8. Panel órdenes de pago.

En este ítem se crean las órdenes de pago, se pueden editar, listar, eliminar, aplicar deducciones y contabilizar en el momento que sea conveniente, siempre y cuando no tengan un documento asociado, que para este caso sería uno o más egresos, para realizar las opciones antes mencionadas y su aplicabilidad véase la tabla de nomenclatura de grafica de los botones del aplicativo SIIAFE.

| ALCALDIA MUNICIPA                 | AL       |                 |            |          | Í               | Orden de Pago      |         |         |           |      |         | X        |
|-----------------------------------|----------|-----------------|------------|----------|-----------------|--------------------|---------|---------|-----------|------|---------|----------|
| SECRETARIA DE HACII               | ENDA     | MUN             | ICIPAL     |          |                 | Información del RF |         |         |           |      |         |          |
|                                   | A 100    |                 | VIGENCIA   |          |                 | Consecutivo RP     | Fecha T | otal    | Saldo     |      | Saldo A | inticipo |
| S OIGENCIA ACTUAL                 |          |                 | ۶          | /        |                 | (Ninguno) - 🔎      | 11      | 0,00    | 0,00      |      | 0,00    |          |
| 🔁 Iniciación 🗸 🗸                  |          | \$ 1            | ORDE       | NES I    | DE PAGO         | Descripción        |         |         |           |      |         |          |
| H Ejecución ~                     |          |                 | Panel de G | estión d | e Ordenes de Pa |                    |         |         |           |      |         |          |
| Solicitudes                       | $\Theta$ |                 | )          | Busc     | ar en Consec    | Información Gener  | al      |         |           |      |         |          |
|                                   | Modif    | Consi           | ul. Anul.  | Dup.     | EgrDeta. De     | Consecutivo OP     | Fech    | a       | Estado    |      |         |          |
| Certificados de Disponibilidad    |          | ₽               | Ø          | 2        | 品 🖻             | 0                  |         | ( ) 😤   | Elaborado |      |         |          |
| 👩 Registros Presupuestales        |          | $\mathbf{\rho}$ | Ø          | 2        | 品 🖻             | Descripción        |         |         |           |      |         |          |
| 🗿 Ordenes de Pago                 |          | ₽               | Ø          | 2        | 品 🖻             | •                  |         |         |           |      |         |          |
|                                   |          | ₽               | Ø          | 2        |                 | Código Tercero     | Terc    | ero     |           |      |         |          |
|                                   |          | ~               | Ø          | 2        | 品 🖻             |                    |         |         |           |      |         |          |
| CONSULTAS DEL SISTEMA             |          | ~               | Ø          | 2        | 品 🖻             | Total              | Rete    | nción   | Pagado    | Sale | lo      |          |
| 🚔 LISTADOS DEL SISTEMA 🗸          |          | 2               | 0          | 2        | <u></u>         | 0,00               | 0,00    |         | 0,00      | 0,0  | 00      |          |
|                                   |          | 2               | Ø          | 2        |                 | Detalle            |         |         |           |      |         |          |
| VITILIDADES Y PROCESOS ESPECIALES |          | 2               | 0          | 2        |                 | No.                | Bular   | Frencha | calda pp  | 36.I | Devede  | 6144     |
| 💏 INTERFACES DE NOMINA 🔍 🗸        |          | <b>P</b>        | 0          | 2        |                 |                    | Kubio   | ruente  | 0.00      | 0.00 | 0.00    | 0.00     |
| 🚔 DADÁMETROS DEL SISTEMA          |          | 2               | 0          | 2        |                 | 0000               |         |         | 0.00      | 0,00 | 0.00    | 0.00     |
|                                   |          | 2               | 0          | -        |                 | 0000               |         |         | 0.00      | 0.00 | 0.00    | 0,00     |
|                                   |          | 2               | 0          | -        | 55 B            | 0000               |         |         | 0.00      | 0,00 | 0.00    | 0.00     |
|                                   |          | 2               | 0          | -        |                 | 0000               |         |         | 0,00      | 0.00 | 0,00    | 0,00     |
|                                   |          | 2               | 0          | 6        |                 | 0000               |         |         | 0.00      | 0.00 | 0.00    | 0,00     |
|                                   |          | 2               | 0          | -        |                 |                    |         |         |           | 0,00 |         |          |
|                                   |          | 0               | 0          | 130      |                 |                    |         |         |           | Co   | nfirmar | Cancelar |

Figura 9. Ventana de creación de órdenes de pago.

Para elaborar una Orden de Pago se oprime el botón 🔄 y le aparecerá la ventana de elaboración de OP tal cual como aparecerá en la imagen, la cual le solicita datos básicos para su elaboración como el RP al que se asociara, la fecha, una breve descripción, el rubro presupuestal, la fuente de financiación y el valor, después de haber diligenciado los campos requeridos se oprime el botón confirmar.

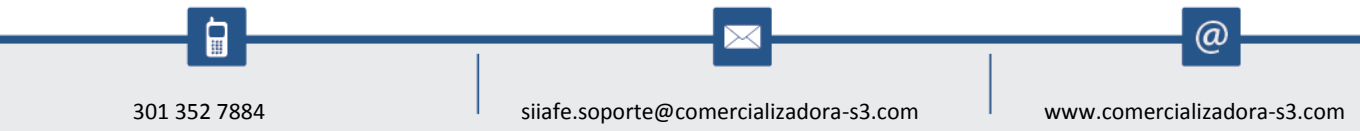

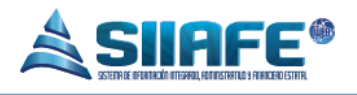

| ALCALDIA MUNICIF |                            | Obli | gación    |           |         |        |         |           |                          |                 |                       |                      |            |               |                       |
|------------------|----------------------------|------|-----------|-----------|---------|--------|---------|-----------|--------------------------|-----------------|-----------------------|----------------------|------------|---------------|-----------------------|
|                  | SECRETARIA DE HAC          | In   | formac    | ción Ge   | neral   |        |         |           |                          |                 |                       |                      |            |               |                       |
|                  |                            | Tip  | 90        |           |         |        | Número  | ,         |                          | Fecha           |                       | Estado               |            |               |                       |
| ) VIGENCI        | A ACTUAL 🗸                 | 0    | Irden de  | Pago      |         |        | 003180  | 1         |                          | 07/09/2016      |                       | Elaborado            |            |               |                       |
| 🖽 Inicia         |                            | De   | scripció  | n         |         |        |         |           |                          |                 |                       |                      |            |               |                       |
| M Einer          | ición 🗸                    | P    | AGO PAR   | RAFISCALE | ES ARES | AGOSTC | DE 201  | 5 FUNCIO  | NARIOS NIVEL CENTRAL ALC | ALDIA MUNICIPAL |                       |                      |            |               |                       |
|                  |                            | Có   | digo Ter  | rcero     |         |        | Tercero | ,         |                          |                 |                       |                      |            |               |                       |
| 🖪 Solid          | tudes                      | 85   | 99999001  | I         |         |        | ANINIST | ERIO DE   | EDUCACION NACIONAL       |                 |                       |                      |            |               |                       |
| 👩 Cert           | ificados de Disponibilidad | То   | tal Valo  | r         |         |        | Total D | educció   | n                        | Total Retend    | ción                  | Total Pagado         |            | Total Saldo   |                       |
| 👩 Reg            | istros Presupuestales      | 2.   | .371.100, | ,00       |         |        | 0,00    |           |                          | 0,00            |                       | 0,00                 |            | 2.371.100,00  |                       |
|                  |                            | De   | educci    | ones      |         |        |         |           |                          |                 |                       |                      |            |               |                       |
| VIGENCI          | A ANTERIOR 🗸               |      | ltem      |           |         |        |         | Deducción | Descripción              |                 | Vir.Fijo              | N                    | Base       | Valor         | Causar                |
| CONSUL           | TAS DEL SISTEMA            | 1.1  | (Ningu    | no)       |         |        |         | 0000      | 2                        |                 | 0,00                  | 0,00                 | 0,00       | 0,00          |                       |
| LISTADO          | S DEL SISTEMA              | 11.1 | (Ningu    | (10)      |         |        |         | 0000      | 2                        |                 | 0,00                  | 0,00                 | 0,00       | 0,00          |                       |
| UTILIDAI         | DES Y PROCESOS ESPECIALES  |      | (Ningu    | no)       |         |        |         | 0000      | م                        |                 | 0,00                  | 0,00                 | 0,00       | 0,00          |                       |
| INTERFA          | CES DE NOMINA              |      | (Ningu    | no)       |         |        | •       | 0000      | ٩                        |                 | 0,00                  | 0,00                 | 0,00       | 0,00          |                       |
|                  |                            |      |           |           |         |        |         |           |                          | [Nueva f        | ila)                  |                      |            |               |                       |
| PARÁME           | TROS DEL SISTEMA           |      |           |           |         |        |         |           |                          |                 |                       |                      |            | Confirmar     | Cancelar              |
|                  |                            | 4    |           |           |         |        |         |           |                          | 10 00 001/      |                       |                      |            |               | •                     |
|                  |                            |      | 0         | 0         |         |        |         |           | 2016.AUC.01.003181 1880  | 07/09/2016      | PAGO PARAFISCALES ME  | S AGOSTO DE 2016 E   | 0000000001 | MINISTERIO DE |                       |
|                  |                            |      | 0         | 0         |         |        |         | 85        | 2016 41/ 01 002179 2599  | 07/09/2016      | PAGO PARAFISCALES ME  | S AGOSTO DE 2016 F.  | 000000054  | ESCUELA DE AD | MINISTRACION PUBLICA  |
|                  |                            |      | ~         | 0         |         |        |         | 85        | 2016 ALC 01 002179 2597  | 07/09/2016      | PAGO PARAEISCALES ME  | S AGOSTO DE 2016 F   | 000000024  | SERVICIO NACI |                       |
|                  |                            |      | 2         | 0         | 6       | 600    |         | 85        | 2010.ADC.01.003176 2367  | 3770472016      | A GO TANAFIDUALES INT | 5 A 305 10 DE 2016 F | 017777034  | SEXVICIO IMCI | STAL OF ALL ADDIES OF |

Figura 10. Ventana de obligación.

Para realizar las deducciones se debe presionar en el botón de deducciones y le aparecerá la ventana "**Obligación**", en la cual se diligencian los campos como ítem que da referencia del rubro presupuestal, el código de deducción que debe ser creado previamente en parámetros del sistema, la base a la cual se aplicaran las deducciones y automáticamente el liquidara el valor de la deducción.

|                                  | DAI    |      |           |          |                  |          |          |                      |          |            |                |                        |              |           |                      |
|----------------------------------|--------|------|-----------|----------|------------------|----------|----------|----------------------|----------|------------|----------------|------------------------|--------------|-----------|----------------------|
| SECRETARIA DE HAG                | CIENDA | Obli | gacior    | n Cont   | abiliza          | r Espe   | cial     |                      |          |            |                |                        |              |           |                      |
| NICENCIA ACTUAL                  | A N    | In   | forma     | ción G   | eneral           |          |          |                      |          |            |                |                        |              |           |                      |
|                                  |        | Tij  | ро        |          |                  |          | Número   |                      | Fecha    |            |                | Centro de Costo        |              | Estado    |                      |
| 🛃 Iniciación 🗸 👻                 |        | C    | Orden d   | e Pago   |                  |          | 012155   |                      | 12/10    | /2016 🛛 🗂  | 28             | CENTRO DE C            |              | Total     |                      |
| 🖞 Ejecución 🗸 🗸                  |        | De   | escripcio | ón       |                  |          |          |                      |          |            |                |                        |              |           |                      |
| Solicitudes                      | •      | F    | PAGO DE   | CONTR    | ATO              |          |          |                      |          |            |                |                        |              |           |                      |
|                                  | Hod    | Cá   | id. Terc  | его      |                  |          | Tercero  |                      |          |            |                |                        |              |           |                      |
| 🔯 Certificados de Disponibilidad |        | 1    | 234567    |          |                  |          | BRAYAN   | I BELTRAN            |          |            |                |                        |              |           |                      |
| 🔞 Registros Presupuestales       |        | To   | otal Valo | or       |                  |          | Total Pa | gado                 | Total    | Retención  |                | Total Saldo            |              |           |                      |
| 🗿 Ordenes de Pago                |        | 7    | 7,00      |          |                  |          | 77,00    |                      | 0,00     |            |                | 0,00                   |              |           | JCK                  |
| VIGENCIA ANTERIOR                |        | A    | mortiz    | ación    |                  |          |          |                      |          |            |                |                        |              |           | VICTO                |
| CONSULTAS DEL SISTEMA            |        | Te   | otal Ame  | ortizado | Saldo /          | mortiza  | ción     |                      |          |            |                |                        |              |           | RA L                 |
| LISTADOS DEL SISTEMA             |        | C    | ontabi    | lizació  | n                |          |          |                      |          |            |                |                        |              |           | ICK<br>RIA A         |
| UTILIDADES Y PROCESOS ESPECIALES | - 🗹    |      |           |          | la - 14 - 18 - 1 |          |          | Cuenta Contable      |          | 6          | -1-11- 6-419-  |                        |              |           | RIA A                |
| INTERFACES DE NOMINA             |        |      |           | пет ке   | lacion Pre       | нириента |          | Débito               |          | Cuenta Lo  | ntable Credito |                        | Valor        | Valor Amo | SE FE                |
|                                  |        |      | ×         | 0001 Å.  | 1.4 - REC        | URSOS F  | ROPIOS   | ci-                  | <b>Q</b> |            |                | <b>\$</b>              | 77,00        |           | 0,00 esus            |
| PARÁMETROS DEL SISTEMA           | - 🗹    |      |           |          |                  |          |          |                      | [N       | ueva fila] |                |                        |              |           | DNFIC                |
|                                  |        |      |           |          |                  |          |          |                      |          |            |                |                        |              | _         | RIA 4                |
|                                  |        |      |           |          |                  |          |          |                      |          |            |                |                        | Confirma     | r Can     | celar RIA A          |
|                                  |        | 7    | Ø         | 6        | 683              | 5.9      | 85       | 2016.AUC.01.003203 2 | 400      | 237097201  | 5 PRIVIER PAGE | 0 CONTRATO 94972010    | KEDTA 8/1029 | 46 64     | ADRENA TEFEZ JULIO   |
|                                  | 2      | 2    | Ø         | 2        | 品                | )<br>B   | E\$      | 2016.ALC.01.003204 2 | 596      | 23/09/201  | 6 PAGO ANTICI  | IPO AVANCE AV-091 PARA | VIAJA 750942 | 73 R.     | VELO JIMENEZ VICTO   |
|                                  |        | 2    | Ø         | 2        | 品                | )        | E\$      | 2016.ALC.01.003202 2 | 346      | 22/09/201  | 6 SEGUNDO PA   | GO CONTRATO 042/2016   | AUNA 900719  | 077 FL    | INDACION MARISCAL S  |
|                                  |        | 0    | (A)       | 1361     | 9                |          | 102      | 2016 &FC 01 003201 2 | 316      | 22/09/201  | K SEGUNDO PA   | GO CONTRATO 476/2016   | PRES 272140  | 20 SC     | )FIA ADRIANA CASTILI |

Figura 11. Ventana de contabilizar obligación.

Para realizar las contabilizaciones se debe presionar el botón sy aparecerá la ventana de contabilizar, en la cual se deben diligenciar campos como el centro de costo, una breve descripción, el ítem de relación presupuestal, las cuentas

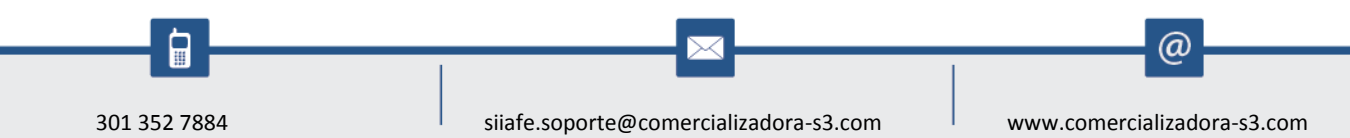

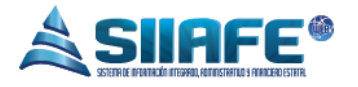

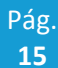

contables débito, crédito y el valor obligado.

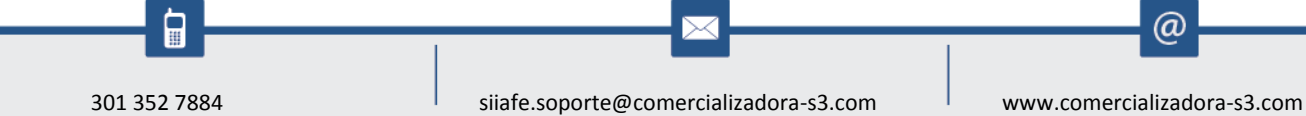

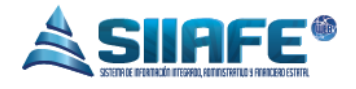

#### 7.3. MODIFICACIONES

## 7.3.1. DOCUMENTOS OFICIALES

| ALCALDIA MUNICIP<br>SECRETARIA DE HACI<br>Alcaldia MUNICIPAL | AL<br>ENDA | миніс    | IPAL        |                                     |                       |                    |                    |         | Administrator 2016 -<br>Administrator Cerrar sesiór |               |
|--------------------------------------------------------------|------------|----------|-------------|-------------------------------------|-----------------------|--------------------|--------------------|---------|-----------------------------------------------------|---------------|
| 🚳 VIGENCIA ACTUAL 🗸                                          | A MC       | DULOS    | VIGENCIA AC | TUAL HODIFICACIONES DOCUMENTOS OFIC | IALES                 |                    |                    |         |                                                     |               |
| 🕒 Iniciación 🗸 🗸                                             |            | D        | осим        | ENTOS OFICIALES G                   | <b>STO</b>            |                    |                    |         |                                                     |               |
| H Ejecución ~                                                |            | Par      | el de gest  | ión de documentos oficiales         |                       |                    |                    |         |                                                     |               |
| (+) Modificaciones ~                                         | $\Theta$   |          | Busca       | ir en Documento Oficial 🗸 va        | lor Contiene 🧧        |                    | 0                  |         | F                                                   | Pagina: 1 / 1 |
| 🔚 Documentos Oficiales                                       | Modif.     | Consul.  | Elim.       | Doc. Oficial Fect                   | на Ті́ро              | Descripción        |                    |         |                                                     |               |
| Adiciones                                                    |            | 2        | ŵ           | Documento Oficial G                 | asto                  |                    |                    | X       |                                                     |               |
| Traslados                                                    |            | P        | ×           | RE Información Gene                 | ral                   |                    |                    |         | NGRESOS Y GASTOS DE LA VIGENCIA FISCAL 2016         |               |
| Se vigencia anterior                                         |            | <b>P</b> | ×           | RE<br>Documento Oficial             | Fech                  | a                  | Tipo               | _       |                                                     |               |
| CONSULTAS DEL SISTEMA                                        |            | p<br>p   | ŵ           | RE                                  | •                     | // 😭               | Acuerdo del Concej | •       |                                                     |               |
| A LISTADOS DEL SISTEMA                                       |            | P        | ×           | RE Descripción                      |                       |                    |                    |         | IOR DEL PRESUPUESTO DE INGRESOS Y GASTOS DEL        |               |
|                                                              |            | 2        | ×           | RE                                  |                       |                    |                    |         | PRESUPUESTO DE INGRESOS Y GASTOS DE LA S.T.TM       |               |
| TILIDADES Y PROCESOS ESPECIALES                              |            | 2        | ×           | RE                                  |                       |                    |                    |         | CRETARIA DE TRANSITO Y TRANSPORTE VIGENCIA          |               |
| 😽 INTERFACES DE NOMINA 🗸                                     |            | م<br>م   | ÷           | DE                                  |                       |                    | Confirmar Ca       | incelar |                                                     |               |
| 💠 PARÁMETROS DEL SISTEMA 🔍                                   | Ø          | 0        | x           | DECRETU 162 297077201               | 6 Acuerdo del Concejo | UECKETU DE TRASEAU | JU 162             |         | <b>)</b>                                            |               |
|                                                              | 2          | ₽        | ×           | DECRETO 152 19/07/201               | 6 Acuerdo del Concejo | DECRETO DE TRASLAE | 00 152             |         |                                                     |               |
|                                                              |            | ₽        | ×           | DECRETO 150 13/07/201               | 6 Acuerdo del Concejo | DECRETO DE TRASLAE | DD 150             |         |                                                     |               |
|                                                              |            | 2        | ×           | DECRETO 145 01/07/201               | 6 Acuerdo del Concejo | DECRETO DE ADICION | I PAE 145          |         |                                                     |               |
|                                                              |            | 0        | ×           | DECRETO 139 17/06/201               | 6 Acuerdo del Concejo | DECRETO DE TRASLAE | 00 139             |         |                                                     |               |
|                                                              |            | 2        |             | DECKETO 137 10/06/201               | • Acuerdo del Loncejo |                    | ~~~                |         |                                                     |               |

Figura 12. Ventana de creación de documento oficial gasto.

En este ítem se crean los documentos oficiales de gasto, se oprime el botón 🕑 y le aparecerá la ventana en la que se colocara el número del documento oficial, la fecha del documento, el tipo de documento y una descripción del mismo, luego de eso se oprime el botón Confirmar y quedara guardado el documento oficial.

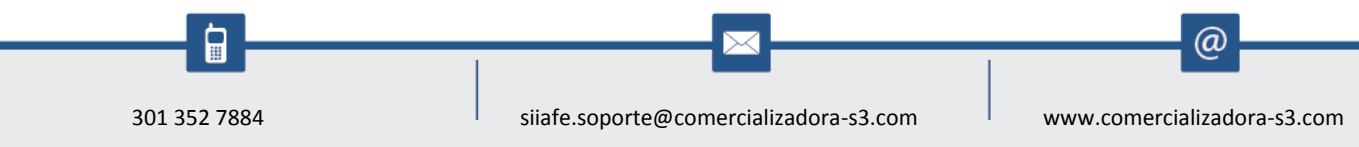

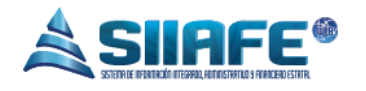

# 7.3.2. ADICIONES

| ALCALDIA MUN<br>SECRETARIA DE H                | ICIPAI<br>IACIEN | L<br>IDA M | UNIC | IPAL                        |                                       |                                                                                 |                                                     |                                                                                                    |                   |                                      |              | ADMINIS<br>ADMIN           | TRACION CENTRAL       |
|------------------------------------------------|------------------|------------|------|-----------------------------|---------------------------------------|---------------------------------------------------------------------------------|-----------------------------------------------------|----------------------------------------------------------------------------------------------------|-------------------|--------------------------------------|--------------|----------------------------|-----------------------|
| ALCALDIA MUNICIPAL                             | *<br>*<br>*      | A MOL      |      | ADDIF<br>ADDIF<br>anel de G | FICA<br>Pestión o<br>Buso<br>Dup<br>E | wotinccciowis Associ<br>consecutivo<br>2016.ALC.01.000012<br>2016.ALC.01.000010 | Adición<br>Doc. Of<br>RESOLUC<br>ACUERDO<br>DECRETO | Modificacion de Adiciones<br>Información General<br>No. Movimiento<br>0<br>Documento Oficial<br>*<br>Descripción<br>*<br>Tatal Adicionar | 3<br>2            | Fecha<br>* 25/11/2016<br>Descripción | 2            | Estado<br>Active           |                       |
| E VIGENCIA ANTERIOR                            | v<br>v           | 2          | 000  |                             | 2                                     | 2016.ALC.01.000006<br>2016.ALC.01.000005<br>2016.ALC.01.000004                  | ACUERDO<br>006<br>ACUERDO                           | 0,00<br>Detalle                                                                                                    |                   |                                      |              |                            |                       |
| 🔒 LISTADOS DEL SISTEMA                         | v<br>v           |            | P    | ۲                           | 2                                     | 2016.ALC.01.000003                                                              | DECRETO                                             | Rem         Codigo de Rubro           0000         03200101           0000         03200101                                              | - 3<br>- 3        | C. Fuente                            | Descripción  | Disponible<br>0,00<br>0,00 | Valor<br>0,00<br>0,00 |
| INTERFACES DE NOMINA<br>PARÁMETROS DEL SISTEMA | ×                |            |      |                             |                                       |                                                                                 |                                                     | 0000 03200101<br>0000 03200101<br>0000 03200101                                                                                          | - 3<br>- 3<br>- 3 |                                      |              | 0,00 0,00 0,00             | 0,00<br>0,00<br>0,00  |
|                                                |                  |            |      |                             |                                       |                                                                                 |                                                     |                                                                                                    |                   |                                      | [Nueva fila] | Confirma                   | r Cancelar            |

Figura 13. Ventana de creación de una modificación de adición presupuestal.

En este ítem se crean las adiciones presupuestales de gasto, se oprime el botón  $\textcircled{\bullet}$  y le aparecerá la ventana de modificación de adiciones la que le pedirá diligenciar campos como la fecha, el número del documento oficial creado previamente, el rubro presupuestal, la fuente de financiación y el valor que se va adicionar, luego de eso se oprime el botón **Confirmar** y quedara guardado el documento de adición de gastos.

#### ALCALDIA MUNICIPAL ADMINISTRACION CENTRAL SECRETARIA DE HACIENDA MUNICIPAL ADMINISTRATOR 201 ALCALDIA MUNICIPAL Modificacion Traslado VIGENCIA ACTUA No. Movimiente Fecha Estado 25/11/2016 😭 Activo $\odot$ Pagi [+] Modificaciones ento Oficial Doc. Oficial Modif. م 🔚 Documentos Oficiales Activo 9999999999999999999 Descripción 🗟 Adiciones Activo Activo Total Contracredito(Desde) Total Credito(Hasta) Activo VIGENCIA ANTERIOR 0,00 0,00 Activo 🗟 CONSULTAS DEL SISTEMA Detalle Activo Activo 🗎 LISTADOS DEL SISTEMA Item Codigo de Rubr Descripció Disponible Credito(Hasta) Activo 3 UTILIDADES Y PROCESOS ESPECIALES 0000 03200101 م م 00 0,00 0,00 0,00 Activo ٩ 0000 03200101 <mark></mark> 00 0,00 0.00 0.00 Activo 🗮 INTERFACES DE NOMINA 000 03200101 ρ 00 Activo م 0,00 0,00 0,00 🏠 PARÁMETROS DEL SISTEMA Activo ρ ۶ 0000 03200101 00 0,00 0,00 0,00 Activo P 00 03200101 ρ Inn 0.00 0,00 0.00 Activo Activo Activo Confirmar Cancelar Activo

#### 7.3.3. TRASLADOS

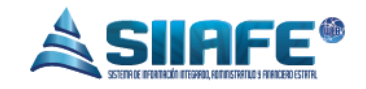

En este ítem se crean los Traslados Presupuestales, se oprime el botón  $\textcircled{\bullet}$  y le aparecerá la ventana de modificación Traslados, la que le pedirá diligenciar campos como la fecha, el número del documento oficial creado previamente, el rubro presupuestal, la fuente de financiación y el valor del Crédito y el Contra crédito, luego de eso se oprime el botón y **Confirmar** quedara guardado el documento de recortes de gastos.

#### 7.3.4. RECORTES

| ALCALDIA MUNICIPA<br>SECRETARIA DE HACII<br>ALCALDIA MUNICIPAL | AL<br>ENDA MUNICIPAL                                             | Modificacion Recortes                                                                                     |                   |                                          |                  | ACION CENTRAL<br>RATOR 2016<br>inistrator Cerrar sesión |
|----------------------------------------------------------------|------------------------------------------------------------------|----------------------------------------------------------------------------------------------------|-------------------|------------------------------------------|------------------|---------------------------------------------------------|
|                                                                | MODULO2 VIGNOLACIUL VOD<br>MODIFICACIO<br>Panel de Cestión de Re | Información General<br>No. Movimiento<br>Doc. Oficial<br>Descripción<br>Total Recortes<br>0,00<br>Detalle | 2                 | Fecha<br>25/11/2016<br>Documento Oficial | Estado<br>Activo | Pagina: 1<br>Estado<br>Activo<br>Activo                 |
| 🞅 CONSULTAS DEL SISTEMA 🗸                                      |                                                                  | ttem Codigo de Rubro                                                                                      | C. Desc<br>Fuente | cripción Disponible                      | Valor            |                                                         |
| 🗎 LISTADOS DEL SISTEMA 🔍                                       |                                                                  | 0000 03200101                                                                                             | - 🔎 🕕 🔎           | 0,00                                     | 0,00             |                                                         |
| 🗙 UTILIDADES Y PROCESOS ESPECIALES 🔍                           |                                                                  | 0000 03200101                                                                                             | - 🔎 🐽 👂           | 0,00                                     | 0,00             |                                                         |
| TINTERFACES DE NOMINA                                          |                                                                  | 0000 03200101                                                                                             | - 🛛 🛛 🔎           | 0,00                                     | 0,00             |                                                         |
| 🚓 PARÁMETROS DEL SISTEMA 🗸                                     |                                                                  | 0000 03200101                                                                                             | ✓ Ø 00 Ø          | 0,00                                     | 0,00             |                                                         |
|                                                                |                                                                  | 0000 03200101                                                                                             | 2 00              | 0,00                                     | 0,00             |                                                         |
|                                                                |                                                                  |                                                                                                    |                   | Confi                                    | rmar Cancelar    |                                                         |

Figura 15. Ventana de creación de una modificación de recorte presupuestal.

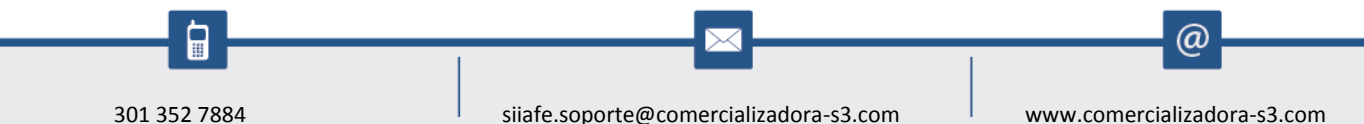

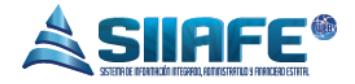

En este ítem se crean los Recortes Presupuestales de Gasto, se oprime el botón • y le aparecerá la ventana de modificación Recortes, la que le pedirá diligenciar campos como la fecha, el número del documento oficial creado previamente, el rubro presupuestal, la fuente de financiación y el valor que se va reducir, luego de eso se oprime el botón Confirmar y quedara guardado el documento de recortes de gastos.

# 7.4. CONTRATOS

| 7.4.1.                                                | CONTRA                     | ATOS                           |                                                     |                        |                      |                                               |                                          |
|-------------------------------------------------------|----------------------------|--------------------------------|-----------------------------------------------------|------------------------|----------------------|-----------------------------------------------|------------------------------------------|
| ALCALDIA MUN<br>SECRETARIA DE I<br>ALCALDIA MUNICIPAL | IICIPAL<br>HACIENDA MUNICI | PAL                            |                                                     |                        |                      | ADMINISTRACION<br>ADMINISTRATO<br>Administrat | I CENTRAL    CR 2016   tor Cerrar sesión |
| 🚳 VIGENCIA ACTUAL                                     |                            | IGENCIA ACTUAL CONT            | RATOS CONTRATOS                                     |                        |                      |                                               |                                          |
| H Iniciación<br>H Ejecución                           | × CO<br>Pane               | NTRATOS<br>I de Gestión de Cor | ntratos                                             |                        |                      |                                               |                                          |
| [+] Modificaciones                                    | ∼ Buscar e                 | n Id                           | valor Contiene                                      | 0                      |                      |                                               | Page                                     |
| H Contratos                                           | 🗸 Consul. Id 🚽             | Fecha                          | Descripción                                         | Valor Típo de Anticipo | Valor de<br>Anticipo | Total Amortizaciones                          | Saldo Anticipo                           |
| Contratos                                             | ₽                          | 05/04/2016                     | PAGO REGIMEN SUB SUBSIDIADO SIN SITUACION DE FOND   | 717.956.705,30         | 00,0                 | 0,00                                          | 0,00                                     |
| Tinos do Antioino                                     | ₽                          | 05/04/2016                     | PAGO REGIMEN SUB SUBSIDIADO SIN SITUACION DE FOND   | 2.488.875.385,99       | 00,00                | 00,00                                         | 00,0                                     |
| 📑 Tipos de Anticipo                                   | <u></u>                    | 05/04/2016                     | PAGO REGIMEN SUB SUBSIDIADO SIN SITUACION DE FOND   | 102.017.044,04         | 00,00                | 0,00                                          | 00,00                                    |
| S VIGENCIA ANTERIOR                                   | - × - 🔎                    | 05/04/2016                     | PAGO REGIMEN SUB SUBSIDIADO SIN SITUACION DE FOND   | 3.079.110,33           | 0,00                 | 00,00                                         | 0,00                                     |
| CONSULTAS DEL SISTEMA                                 | <b>₽</b>                   | 05/04/2016                     | PAGO REGIMEN SUB SUBSIDIADO SIN SITUACION DE FOND   | 6.826.497,50           | 0,00                 | 00,00                                         | 00,0                                     |
| 0                                                     |                            | 05/04/2016                     | PAGO REGIMEN SUB SUBSIDIADO SIN SITUACION DE FOND   | 3.297.408,96           | 0,00                 | 00,0                                          | 00,0                                     |
| EISTADOS DEL SISTEMA                                  | <u> </u>                   | 05/04/2016                     | PAGO REGIMEN SUB SUBSIDIADO SIN SITUACION DE FOND   | 85.171,50              | 0,00                 | 00,00                                         | 00,00                                    |
| 🗙 UTILIDADES Y PROCESOS ESPECIALE                     | s 👃 🔑                      | 05/04/2016                     | PAGO REGIMEN SUB SUBSIDIADO SIN SITUACION DE FOND   | 32.975,70              | 0,00                 | 00,0                                          | 00, 0                                    |
|                                                       |                            | 05/04/2016                     | PAGO REGIMEN SUB SUBSIDIADO SIN SITUACION DE FOND   | 16.536.724,75          | 0,00                 | 0,00                                          | 00,00                                    |
| INTERFACES DE NOMINA                                  | <u> </u>                   | 05/04/2016                     | PAGO REGIMEN SUB SUBSIDIADO SIN SITUACION DE FOND   | 1.659.555.816,63       | 0,00                 | 0,00                                          | 0,00                                     |
| PARÁMETROS DEL SISTEMA                                | - V P                      | 28/04/2016                     | BONIFICACION POR DIRECCION ALCALDE MUNICIPAL        | 39.781.777,00          | 0,00                 | 0,00                                          | 0,00                                     |
|                                                       | P                          | 25/04/2016                     | PAGO FACTURA SERVICIO DE ENERGIA ELECTRICA CORRE    | 371.420,00             | 0,00                 | 00,0                                          | 0,00                                     |
|                                                       | <i>P</i>                   | 25/04/2016                     | PAGO FACTURAS SERVICIO TELEFONICO LINEAS 7256243-7. |                        | 0,00                 | 00,0                                          | 00,00                                    |
|                                                       | 2                          | 04/05/2016                     | PAGO AJUSTE APORTE DE SALUD DE CONCEJALES MESES E.  | 298.800,00             | 0,00                 | 00,00                                         | 00,00                                    |
|                                                       | 2                          | 04/05/2016                     | PAGO A JUSTE APORTE DE SALUD DE CONCEJALES MESES E. | 164.000,00             | 0,00                 | 00,00                                         | 00,00                                    |
|                                                       | 2                          | 02/05/2016                     | REEMBULSU DE CAJA MENOR DE SECRETARIA GENERAL PE.   | - 478.592,00           | 0,00                 | 00,0                                          | 0,00                                     |
|                                                       |                            | 02/05/2016                     | Figura 16 Panel de (                                | contratos              | 0.00                 | 0.00                                          | 0.00                                     |

Este ítem aparece un listado de los contratos realizados, está diseñado solo para consulta, y su creación se da desde la elaboración del Registro Presupuestal.

301 352 7884 siiafe.soporte@comercializadora-s3.com

www.comercializadora-s3.com

@

|                                                                |                    | SZIETRI CE OPERITACIÓN ATERAROL PENANTALE A FRANC | ERD ESTIFIEL                  |                                                                                 |
|----------------------------------------------------------------|--------------------|---------------------------------------------------|-------------------------------|---------------------------------------------------------------------------------|
| 7.4.2.                                                         | TIP                | OS DE ANTICIPO                                    |                               |                                                                                 |
| ALCALDIA MUNICIPA<br>SECRETARIA DE HACIE<br>ALCALDIA MUNICIPAL | L<br>NDA MUNICIPAL |                                                   |                               | ADWINISTRACION CENTRAL •<br>ADMINISTRATOR 2016 •<br>Administrator Cervar sesión |
| 🕥 VIGENCIA ACTUAL 🗸 🗸                                          |                    | A ACTUAL CONTRATOS TIPOS DE ANTICIPO              |                               |                                                                                 |
| 🗭 Iniciación 👻                                                 | TÍPOS              | DE ANTICIPO                                       |                               |                                                                                 |
| 🗈 Ejecución 🗸 🗸                                                | Panel de C         | Tipo Anticipo                                     |                               |                                                                                 |
| [+] Modificaciones                                             | 🕀 Buscarei         |                                                   | P                             |                                                                                 |
| Contratos ✓                                                    | Modif. Elim.       | Información General                               |                               | DE VALUE DITIDAD                                                                |
| Contratos                                                      |                    |                                                   | ICIPO SOBRE CONVENIOS Y ACU   | ERDOS ADM. CENTRAL                                                              |
| Tinos de Anticino                                              | R X                | 0 Tipo de Anticipo                                | ICIPO CONVENIOS Y ACUERDOS    | SSM1                                                                            |
|                                                                | ⊠ ×                | 0                                                 | TICIPO SOBRE CONVENIOS Y ACU  | ERDOS ADM. CENTRAL                                                              |
|                                                                | 🗹 🗙                | 0                                                 | ICIPO PARA ADQUISICION DE BI  | NES Y SERVICIOS ENT                                                             |
| 🞅 CONSULTAS DEL SISTEMA                                        | 🗹 🗙                | 0 Contabilizacion                                 | TICIPO VIAJE SEC. DE EDUCACIO | 1                                                                               |
| 🖹 LISTADOS DEL SISTEMA 🔍                                       | ⊠ ×                | 0<br>Cuenta Descrincion                           | TICIPO SOBRE CONVENIOS Y ACU  | ERDOS ADM. CENTRAL                                                              |
| UTILIDADES Y PROCESOS ESPECIALES                               | <b>Z</b> X         |                                                   | INCE FARA VIATIOUS Y GASTOS   | SE VIRSE SALUD                                                                  |
| INTERFACES DE NOMINA                                           |                    | Confirma                                          | ar Cancelar                   |                                                                                 |
| PARÁMETROS DEL SISTEMA                                         |                    |                                                   |                               |                                                                                 |
|                                                                |                    |                                                   |                               |                                                                                 |

Figura 17. Ventana de creación de un tipo de anticipo.

En este ítem se crean los tipos de anticipo que se manejen en la entidad, y que se asocian al ciclo presupuestal desde la creación del registro presupuestal, y se generan en el registro de la primer orden de pago, y se amortiza en las siguientes obligaciones.

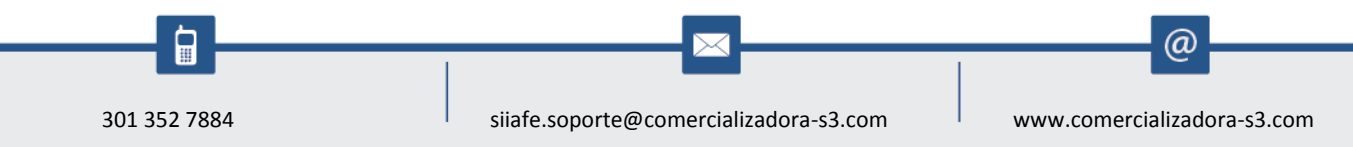

#### 8. VIGENCIA ANTERIOR

# 8.1. FUENTES DE FINANCIACIÓN

|                            |                                       | L          |            |                                                      |   |               | ADMINISTRACION C | ENTRAL        |
|----------------------------|---------------------------------------|------------|------------|------------------------------------------------------|---|---------------|------------------|---------------|
| CECOETADIA                 | DE LUCIE                              |            |            |                                                      |   |               | ADMINISTRATOR    | 2016          |
| SEUKETAKIA                 | DE HACIE                              | NDA A      | AUNICI     | AL                                                   |   |               | Administrator    | Cerrar sesión |
| ALCALDIA MUNICIP           | AL                                    |            |            |                                                      |   |               |                  |               |
| S VIGENCIA ACTUAL          | ¥ 🏝                                   | MODULOS    | VIGENCIA A | CTUAL (NICLACIÓN FUENTES DE FINANCLACIÓN)            |   |               |                  |               |
| [+] Iniciación             | ~                                     | <b>E</b>   | FUENT      | ES DE FINANCIACIÓN                                   |   |               |                  |               |
| la Fuentes de Financiación |                                       |            | Panel de g | estión de Fuentes de Financiación                    |   |               |                  |               |
| ar Rubros                  | •                                     | Ð 🔒        | Bus        | car en Código 🔽 valor 🚽 00                           | • |               |                  | Pagina: 1 / 2 |
| H Ejecución                | v Hod                                 | lif. Elim. | Código     | Fuente de Financiación                               |   | Parámetro Sia | Descripción      |               |
|                            | 🗹                                     | ×          | 126        | SUPERAVIT APORTES DEPARTAMENTALES                    |   | FF10          | OTROS            |               |
| [+] Woolficaciones         | 🗹                                     | ×          | 125        | SUPERAVIT SGP SALUD PUBLICA                          |   | FF3           | SGP SECTOR SALUD |               |
| [+] Contratos              | · 🖌 📝                                 | ×          | 124        | SUPERAVIT SGP POBLACION POBRE MO AFILIADO            |   | FF3           | SGP SECTOR SALUD |               |
| N VIGENCIA ANTERIOR        | . 🗹                                   | ×          | 123        | SGP SALUD PUBLICA 40% GESTION                        |   | FF3           | SGP SECTOR SALUD |               |
| 2                          | 🗹                                     | ×          | 122        | SUPERAVIT RECURSOS PROPIOS TRANSITO                  |   | FF1           | RECURSO PROPIOS  |               |
| 🞅 CONSULTAS DEL SISTEMA    | · · 🗹                                 | ×          | 121        | RESERVAS RESGUARDOS INDIGENAS                        |   |               |                  |               |
| A LISTADOS DEL SISTEMA     | i i i i i i i i i i i i i i i i i i i | ×          | 120        | SUPERAVIT REGALIAS POR COMPENSACION SISTEMA ANTERIOR |   |               |                  |               |
| UTILIDADES Y PROCESOS      |                                       | ×          | 119        | SUPERAVIT PROGRAMA DE ALIMENTACION ESCOLAR<br>PAE    |   |               |                  |               |
| SPECIALES                  |                                       | ×          | 118        | SUPERAVIT SGP CULTURA                                |   |               |                  |               |
| INTERFACES DE NOMINA       | . K                                   | ×          | 117        | SUPERAVIT FONDO DE SEGURIDAD                         |   |               |                  |               |
| · · ·                      |                                       | ×          | 116        | SUPERAVIT ESTAMPILLA PRO-CULTURA                     |   |               |                  |               |
| PARAMETROS DEL SISTEMA     | × 📈                                   | ×          | 115        | SUPERAVIT EST. PRO-ADULTO                            |   |               |                  |               |
|                            |                                       | ×          | 114        | SUPERAVIT SOBRETASA BOMBERIL                         |   |               |                  |               |
|                            |                                       | ×          | 113        | SUPERAVIT CORPONARIÑO                                |   |               |                  |               |

Figura 18. Panel de fuentes de financiación.

En este ítem se crean todas las fuentes de financiación de la vigencia anterior, se pueden agregar el número de fuentes que sea necesario y asimismo se pueden editar, listar y eliminar en el momento que sea conveniente, para realizar las opciones antes mencionadas y su aplicabilidad véase la tabla de nomenclatura de grafica de los botones del aplicativo SIIAFE.

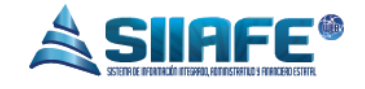

# 8.2. RUBROS PRESUPUESTALES

|                                                                                                    | Pages                          |
|----------------------------------------------------------------------------------------------------|--------------------------------|
| Nicencia ANTERIOR         RUBROS VIGENCIA ANTERIOR           Image: Presenvestales         Panel de Cestión de Rubro de Vigencia Anterior           Image: Productors presenvestales         Buscar en Rubr         Rubro                                                                                                    | Page:                          |
| Fuertes de Financiación     Panel de Gestion de Kuaros de Vigencia Antenor     Buscar en Rubr     Rubro     Hodif, Cossul tim, Rubr                                                                                                    | Page                           |
| Rubros Presigneestandes                                                                                                    | ACION CENTRAL                  |
| Cuentas x Pagar Información General                                                                                                    |                                |
| Here         Reservas de Aproplación         Z         Rubro         Rubro <td>ACION CENTRAL</td>                                                                                                    | ACION CENTRAL                  |
| CONSULTAS DEL SISTEMA                                                                                                    | ACION CENTRAL<br>ACION CENTRAL |
| 🗎 LISTADOS DEL SISTEMA 🔰 🗹 🔎 🗙 22040                                                                                                    | ACION CENTRAL                  |
| 🔆 UTILIDADES Y PROCESOS ESPECIALES V Z2440 ADMINISTRACION CENTRAL -                                                                                                    | ACION CENTRAL                  |
| 📷 INTERFACES DE NOMINA 💦 🔀 🔎 🗙 2000 Parametrización SIA                                                                                                    | ACION CENTRAL                  |
| PARÁMETROS DEL SISTEMA Z2440<br>Z 2040<br>Z 2040                                                                                                    | ACION CENTRAL<br>ACION CENTRAL |
|                                                                                                    | ACION CENTRAL                  |
| Confirmar Cancelar                                                                                                    | ACION CENTRAL                  |
| C      C      C | ISTRACION CENTRAL              |
| 220401010305 220401010305 COMPREACIÓN VACACIONES Detaile ADMIN                                                                                                    | ISTRACION CENTRAL              |
| 🔀 🎾 🔀 229401010307 229401010307 INTERESEA LAS CESANTÁLS Detalle ADMIN                                                                                                    | ISTRACION CENTRAL              |
| 🗹 🔎 🗶 2204010105 2204010105 NIVELASISTRICIAL Mayor ADMIN                                                                                                    | IISTRACION CENTRAL             |

Figura 19. Ventana de creación de un rubro presupuestal de vigencia anterior.

En este ítem se crean todos los rubros presupuestales de la vigencia anterior, se pueden agregar el número de rubros presupuestales que sea necesario y asimismo se pueden editar, listar y eliminar en el momento que sea conveniente, para realizar las opciones antes mencionadas y su aplicabilidad véase la tabla de nomenclatura de grafica de los botones del aplicativo SIIAFE, para crear los rubros se oprime el botón y aparecerá la ventana rubro, la cual te pedirá datos básicos para su creación, tales como, numero de rubro, si la cuenta es de MAYOR o DETALLE, el nombre del rubro y el código SIA para su Parametrización.

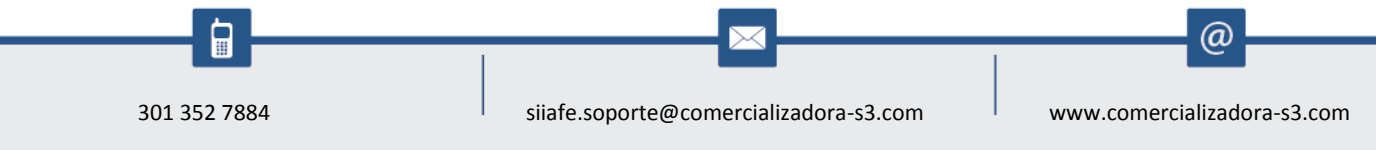

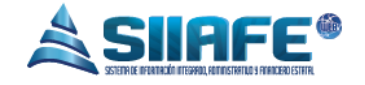

# 8.3. CUENTAS POR PAGAR

| ALCALDIA MUNICIPAL                   |            | Cuenta X Pagar         |                |                      |      |                |          |             |       | ×        | N CENTRAL            |
|--------------------------------------|------------|------------------------|----------------|----------------------|------|----------------|----------|-------------|-------|----------|----------------------|
| SECRETARIA DE HACIEND                | A MUN      | Información Orden de F | Pago           |                      |      |                |          |             |       |          | TOR 2016             |
| 🔊 VIGENCIA ACTUAL                    | MODULO     | Cons.OP                | Fecha          | 0P<br>// / 28        |      |                |          |             |       |          |                      |
| 🚱 VIGENCIA ANTERIOR 🗸 🗸              | <u> </u>   | Información Cuenta por | r Pagar        |                      |      |                |          |             |       |          |                      |
| 🖉 Fuentes de Financiación            |            | C×P                    | Fe             | cha                  |      | Estado         |          |             |       |          |                      |
| a Rubros Presupuestales              | •          | 0                      |                | 25/11/2016 🖀         |      | Elaborado      |          |             |       |          |                      |
| 🔺 Cuentas x Pagar 🌈                  | odif. Lons | Descripción<br>*       |                |                      |      |                |          |             |       |          | 0.900,00             |
| 🛃 Reservas de Apropiación 🛛 🗸 🚺      | 9          | Código de Beneficiario | No             | mbre de Beneficiario |      |                |          |             |       |          | 11.200,00            |
| 🙊 CONSULTAS DEL SISTEMA 🔍 💆          | <u>م</u> 1 | •                      | <mark>,</mark> |                      |      |                |          |             |       |          | 3.040,00             |
| 🚔 LISTADOS DEL SISTEMA 🗸 🗹           |            | Cuenta Pasivo          | Cu             | enta Contable        |      |                |          |             |       |          | 6.200,00<br>0.000,00 |
| 🔆 UTILIDADES Y PROCESOS ESPECIALES 🔍 |            | Total CxP              | To             | tal Pagado           |      | Total Retenido |          | Total Saldo |       |          | 6.823,00             |
| 🐂 INTERFACES DE NOMINA 💦 🗸           |            | 0,00                   | 0,             | 00                   |      | 0,00           |          | 0,00        |       |          | 0.000,00             |
| 🊓 PARÁMETROS DEL SISTEMA 🔍 🚺         | <u>م</u> ا | Detalle                |                |                      |      |                |          |             |       |          | 1.115,00             |
|                                      | S 🔎        | ttem Codigo de Rubro   | C. 1           | uente Descripción    |      | Valo           | r Pagado | Retención   | Neto  | Saldo    | 0,00                 |
|                                      | S 🔎        | 0000                   | 2 00           | <u>~</u>             |      | 0,00           | 0,00     | 0,00        | 0,00  | 0,00     | 0.000,00             |
|                                      | s 🔎        | 0000                   | 00 💊 🗌         | ₽                    |      | 0,00           | 00,0     | 0,00        | 00,00 | 0,00     | 4.892,00             |
|                                      | ۹ ک        | 0000                   | 00 💊 🗌         | ₽                    |      | 0,00           | 00,0     | 0,00        | 00,00 | 0,00     | 2.044,00             |
|                                      | ۹ ک        | 0000                   | 00 🔁           | 2                    |      | 0,00           | 00,0     | 0,00        | 0,00  | 00,0     | 7.799,00             |
|                                      | ۹ ک        | 0000                   | 00 🔁 🗌         | ₽                    |      | 0,00           | 00,0     | 0,00        | 0,00  | 0,00     | 0.000,00             |
|                                      | ۹ ۱        |                        |                |                      | ÍNue | va filal       |          |             |       |          | 0.477,00             |
|                                      |            |                        |                |                      |      |                |          | Confirmar   |       | Cancelar | 0.000,00             |

Figura 20. Ventana de creación de cuenta por pagar.

En este ítem se crean las cuentas por pagar de la vigencia anterior en el caso de que sea implementación en primer año. Para elaborar una cuenta por pagar se oprime el botón y le aparecerá la ventana de cuenta por pagar tal cual como aparecerá en la imagen, la cual le solicita datos básicos para su elaboración como la OP al que se asociara, la fecha, una breve descripción, el tercero presupuestal, la cuenta de pasivo que corresponda, el rubro presupuestal, la fuente de financiación y el valor, después de haber diligenciado los campos requeridos se oprime el botón confirmar.

En caso de cerrar la vigencia en SIIAFE, desde el software se pueden generar automáticamente los documentos de cuentas por pagar, tomando como referencia los documentos de OP que tengan saldos pendientes de pago, y sean aprobados como Cuentas Por Pagar de la siguiente vigencia.

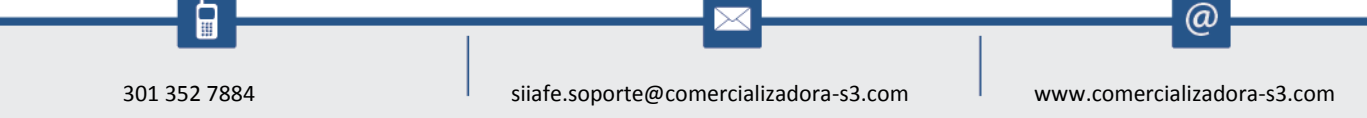

8.4. RESERVAS DE APROPIACIÓN

# 8.4.1. RESERVA DE APROPIACIÓN

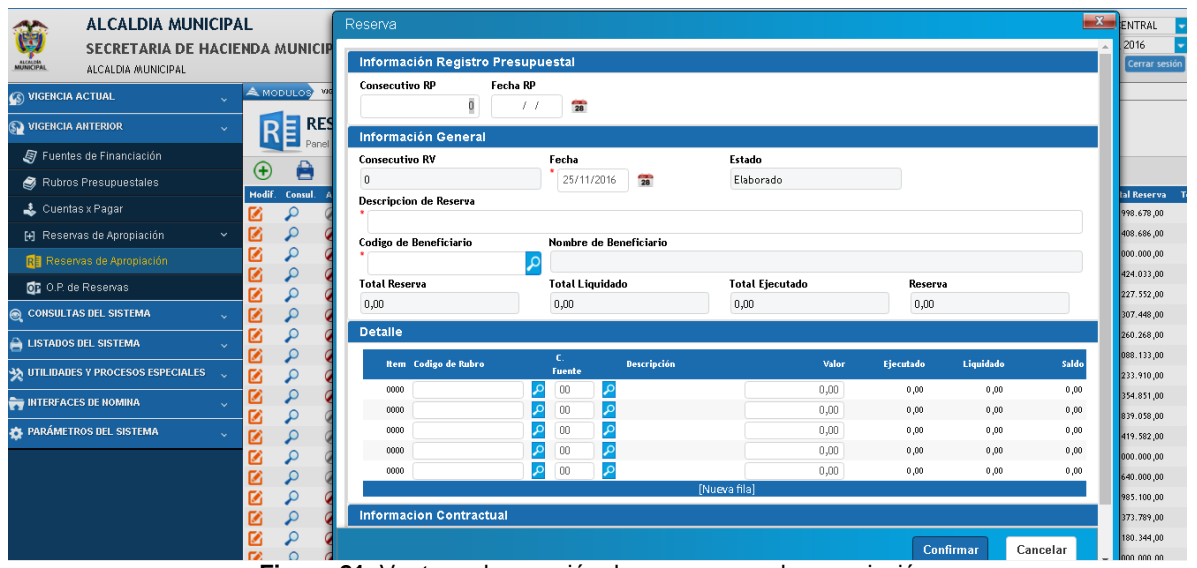

Figura 21. Ventana de creación de una reserva de apropiación.

En este ítem se crean las Reservas de Apropiación de la vigencia anterior en el caso de que sea implementación en primer año, Para elaborar una reserva se oprime el botón y le aparecerá la ventana de cuenta por pagar tal cual como aparecerá en la imagen, la cual le solicita datos básicos para su elaboración como el RP al que se asociara, la fecha, una breve descripción, el tercero presupuestal, la cuenta de pasivo que corresponda, el rubro presupuestal, la fuente de financiación y el valor, además la información del número del contrato y anticipo si es el caso, después de haber diligenciado los campos requeridos se oprime el botón confirmar.

En caso de cerrar la vigencia en SIIAFE, desde el software se pueden generar automáticamente los documentos de reserva presupuestal, tomando como referencia los documentos de RP que tengan saldos pendientes por obligar, y

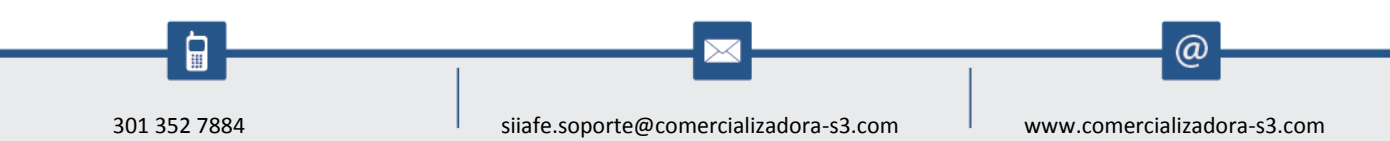

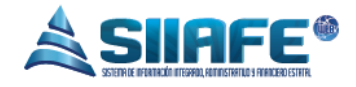

sean aprobados como reservas presupuestales de la siguiente vigencia.

## 8.4.2. O.P. DE RESERVAS

| ALCALDIA MUNICIPAL                                                                | O.P Reserva                                                                       |                               |                       |               |                |                     | <b>—</b> X              |
|-----------------------------------------------------------------------------------|-----------------------------------------------------------------------------------|-------------------------------|-----------------------|---------------|----------------|---------------------|-------------------------|
| SECRETARIA DE HACIENDA MUI                                                        | IICII Información de la Reserva                                                   |                               |                       |               |                |                     |                         |
| VIGENCIA ACTUAL     VIGENCIA ANTERIOR     VIGENCIA ANTERIOR     VIGENCIA ANTERIOR | Consecutivo de Reserva Fecha de I<br>(Ninguno) - / /<br>OR Descripcion de Reserva | Reserva Total Reserva<br>0,00 | Saldo Rese            | rva           |                |                     |                         |
| § Fuentes de Financiación                  Ø Rubros Presupuestales                | Información General                                                               |                               |                       |               |                |                     |                         |
| Hodif Cor     Agran     Hodif Cor     P                                           | Consecutivo                                                                       | Fecha / / 28                  | Estado<br>Elaborado   | D             |                |                     |                         |
| Reservas de Apropiación                                                           | Codigo de Beneficiario                                                            | Nombre de Beneficiario        |                       |               |                |                     |                         |
| CONSULTAS DEL SISTEMA                                                             | Total OP                                                                          | Total Pagado                  | Total Rete            | mido          | Tot            | al Saldo            |                         |
| UTILIDADES Y PROCESOS ESPECIALES                                                  | 0,00<br>Detalle                                                                   | 0,00                          | 0,00                  |               | 0,             | 00                  |                         |
| INTERFACES DE NOMINA 🗸                                                            | Item Descripcion de Rubro                                                         | Descripcion                   | Saldo Reserva<br>0,00 | Valor<br>0,00 | Pagado<br>0,00 | Retencion 1<br>0,00 | Neto Saldo<br>0,00 0,00 |
| PARÁMETROS DEL SISTEMA 🗸                                                          |                                                                                   |                               | 0,00                  | 0,00          | 0,00<br>0,00   | 00, 0<br>00, 0      | 0,00 0,00               |
|                                                                                   |                                                                                   |                               | 0,00                  | 0,00          | 0,00           | 0,00<br>0,00        | 0,00 0,00               |
|                                                                                   |                                                                                   |                               | [Nueva fila]          |               |                | Confirmar           | Cancelar                |

Figura 22. Ventana de creación de orden de pago de reserva.

Para elaborar una Orden de Pago de reserva se oprime el botón y le aparecerá la ventana de elaboración de OP Reserva tal cual como aparecerá en la imagen, la cual le solicita datos básicos para su elaboración como el RP al que se asociara, la fecha, una breve descripción, el rubro presupuestal, la fuente de financiación y el valor, después de haber diligenciado los campos requeridos se oprime el botón confirmar.

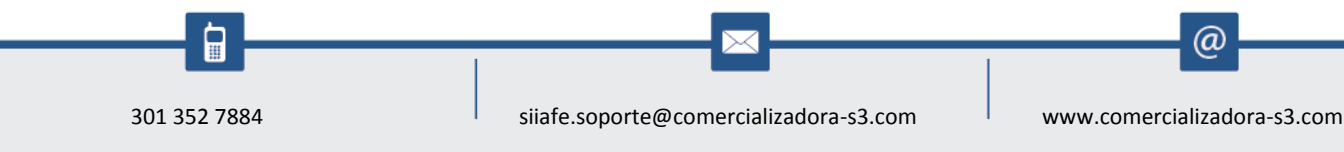

| ALCALMA<br>AND CIPAL | ALCALDIA MUNI<br>SECRETARIA DE H.<br>ALCALDIA MUNICIPAL | CIPAL<br>ACIENDA MUNICIPAL |                                          |                  |                      | ADWINISTRACION CENTRAL<br>ADMINISTRATOR 2016<br>Administrator Cerrar s |
|----------------------|---------------------------------------------------------|----------------------------|------------------------------------------|------------------|----------------------|------------------------------------------------------------------------|
| VIGENCIA             | ACTUAL                                                  |                            | NOR RESERVAS DE APROMACIÓN O.P. DE RESER | xxs              |                      |                                                                        |
| VIGENCIA             | ANTERIOR                                                |                            | S DE PAGO DE RESERV                      | A                |                      |                                                                        |
| 🗐 Fuent              | es de Financiación                                      | Obligación                 |                                          |                  |                      | <b></b>                                                                |
| a Rubro              | s Presupuestales                                        | Información General        |                                          |                  |                      | ^                                                                      |
| 🕹 Cuent              | as x Pagar                                              | Tipo                       | Número                                   | Fecha            | Estado               |                                                                        |
| Reser                | vas de Apropiación                                      | Orden Pago Reserva         | 003204                                   | 01/08/2016       | Elaborado            |                                                                        |
| Rese                 | rvas de Apropiación                                     | Descripción                |                                          |                  |                      | S ISERVI E                                                             |
| TOP 0                | e Reservas                                              | PRUEBA                     |                                          |                  |                      | DE LA PRI                                                              |
| CONSULT              | AS DEL SISTEMA                                          | Código Tercero             | DOSTES Y HERRA IES                       |                  |                      | DE LA PRI                                                              |
|                      |                                                         | Total Valor                | Total Deducción                          | Total Retención  | Total Pagado         | Total Saldo                                                            |
| LISTADOS             | S DEL SISTEMA                                           | 87.313.769,00              | 0,00                                     | 7.777,00         | 0,00                 | 87.313.769,00                                                          |
| UTILIDAD             | ES Y PROCESOS ESPECIALES                                | Deducciones                |                                          |                  |                      |                                                                        |
| INTERFAC             | ES DE NOMINA                                            | Item                       | Deducción                                | Descripción      | Vir.Fijo %           | Base Valor Causar                                                      |
| PARÁMET              | ROS DEL SISTEMA                                         | × 2310020102020101 - SGP   | PRIMERA INFANCIA 4023                    | SALUD EMSANAR 4% | 0,00 0,00 87.313.765 | 9,00 7.777,00 🛛                                                        |
|                      |                                                         | (Ninguno)                  | - 0000 🔎                                 |                  | 0,00 0,00 (          | 0,00 0,00                                                              |
|                      |                                                         | (Ninguno)                  | - 0000 🔎                                 |                  | 0,00 0,00 (          | 0,00 0,00 🗆                                                            |

<u>olocc</u>

Pág.

26

Figura 23. Ventana de obligaciones.

Para realizar las deducciones se debe presionar en el botón de deducciones y le aparecerá la ventana de obligaciones, en la cual se deberán diligenciar campos como ítem en el cual es informativo y aparece el rubro presupuestal, el código de deducción que debe ser creado previamente en parámetros del sistema, la base a la cual se aplicaran las deducciones y automáticamente el liquidara el valor de la deducción.

| ALCALDIA MUNICIPA<br>SECRETARIA DE HACIE<br>ALCALDIA MUNICIPAL | AL<br>ENDA | MUN   | ICIPAL        |                     |                    |                        |                           |           |                    | A                   | DMINISTRACION CENTRAL<br>DMINISTRATOR 2016<br>Administrator Cerrar sesio |
|----------------------------------------------------------------|------------|-------|---------------|---------------------|--------------------|------------------------|---------------------------|-----------|--------------------|---------------------|--------------------------------------------------------------------------|
| 🚳 VIGENCIA ACTUAL 🗸                                            | <u></u> м  | ODULO | S VICENCIA AN | Obligacio           | on Contabilizar B  | Especial               |                           |           |                    |                     | X                                                                        |
| 🚱 VIGENCIA ANTERIOR 🗸                                          | (          | )P    | ORDENI        | Inform              | ación Conoral      |                        |                           |           |                    |                     | ^                                                                        |
| Fuentes de Financiación Subros Presupuestales                  | œ          | (     | Panel de Gest | Tipo<br>Orden I     | Pago Reserva       | Número<br>003204       | Fecha<br>01/08            | 1/2016    | Centro<br>CENT     | de Costo<br>RO DE C | Estado<br>Elaborado                                                      |
| ocuentas x Pagar                                               |            |       | Ø             | Descripc<br>PRUEBA  | ión<br>A           |                        |                           |           |                    |                     |                                                                          |
| Reservas de Apropiación 👻                                      | S S        | 00    | 0             | Cód. Ter<br>8370010 | rcero              | POSTES Y HERRAJES      |                           |           |                    |                     |                                                                          |
| 👧 O.P. de Reservas                                             |            | 2     | 0             | Total Va            | ilor               | Total Pagado           | Total                     | Retención | Total S            | aldo                | _                                                                        |
| 🞅 CONSULTAS DEL SISTEMA 🗸                                      | Ø          | P     | 0             | 87.313.7            | 769,00             | 0,00                   | 7.777                     | ,00       | 87.313             | 1.769,00            |                                                                          |
| 🔒 LISTADOS DEL SISTEMA 🗸                                       |            |       |               | Amorti              | zación             |                        |                           |           |                    |                     |                                                                          |
| 🗙 UTILIDADES Y PROCESOS ESPECIALES 🔍                           |            |       |               | 0,00                | 0,00               | lortizacion            |                           |           |                    |                     |                                                                          |
| 🐂 INTERFACES DE NOMINA 🗸                                       |            |       |               | Contat              | pilización         |                        |                           |           |                    |                     |                                                                          |
| 🏚 PARÁMETROS DEL SISTEMA 🔍 🗸                                   |            |       |               | tten                | n Hem de Reserva   |                        | Cuenta Contable<br>Débito | Cuent     | a Contable Crédito | Valor               | Valor Amortizado                                                         |
|                                                                |            |       |               | × 0001              | 1 2310020102020101 | - SGP PRIMERA INFANCIA | 0                         | P 0       | م                  | 87.313.769,00       | 0,00                                                                     |
|                                                                |            |       |               |                     |                    |                        |                           |           |                    | Confirma            | r Cancelar                                                               |
|                                                                |            |       |               | <                   |                    |                        | _                         | _         |                    |                     | •                                                                        |

Figura 24. Ventana de contabilización de obligaciones.

Para realizar las contabilizaciones se debe presionar el botón de contabilizar y le aparecerá la ventana de contabilizar, en la cual se deben diligenciar campos como el centro de costo, una breve descripción, el ítem de relación presupuestal, las cuentas contables débito y crédito y el valor.

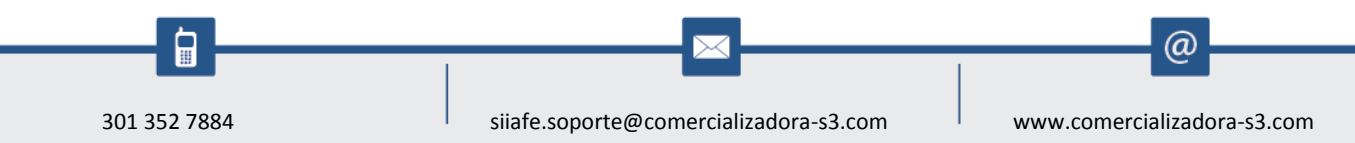

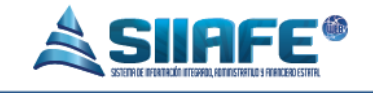

#### 9. CONSULTAS DEL SISTEMA

# 9.1. CONSULTA POR RUBRO PRESUPUESTAL

| ALCALDIA MUNIC<br>SECRETARIA DE HA<br>ALCALDIA MUNICIPAL |                                                                                                    | ADMINISTRACION CENTRAL                   |
|----------------------------------------------------------|----------------------------------------------------------------------------------------------------|------------------------------------------|
|                                                          | Consulta por Rubro                                                                                                    |                                          |
| CONSULTAS DEL SISTEMA                                    | RUBRO A CONSULTAR         Ingress el Rubro           P         Fecha inicial         01/01/2016         Techa Final         25/11/2016         Consultar | 🔒 Imprimir 👻                             |
| 🥥 Consulta por Rubro Presupuestal                        | ESECHIOLÓR                                                                                                    | NA DOJOFI INGA DOJIG PJ SALDO DE PONIBLI |
| Consulta por Beneficiario LISTADOS DEL SISTEMA           |                                                                                                    | 0,00 0,00 0,00                           |
| TILIDADES Y PROCESOS ESPECIALES                          | Detaile CDP Registros OP Egreso Adiciones F                                                                                                    | Recortes Traslados                       |
| 😽 INTERFACES DE NOMINA                                   | <ul> <li>Fuente l'inanciación</li> <li>Enicial Adiciones Recortes Traslados Ppto Definitivo</li> <li>Comprometer</li> <li>Comprometer</li> </ul>         | metido Ordenado Pagado Saldo Disponibl   |
| 🔅 PARÁMETROS DEL SISTEMA                                 | · 0.00 0,00 0,00 0,00 0,00                                                                                                    | 0,00 0,00 0,00                           |
|                                                          | 4                                                                                                    |                                          |

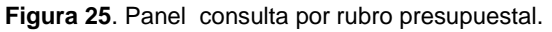

Este ítem se utiliza para realizar consulta de todos los movimientos que se realicen en un periodo de tiempo específico, en este proceso se pueden revisar todos los certificados de disponibilidad, registros presupuestales, órdenes de pago, egresos, adiciones, recortes y traslados que hayan utilizado el rubro presupuestal consultado, este archivo se puede exportar en formato Excel o en formato PDF.

#### 9.2. CONSULTA POR BENEFICIARIO

@

| NCPAL ALCALDIA MUNICIDAL          |                                          |                            |                              |                   | ADMINISTRATOR 2016<br>Administrator Cerrar sesión |
|-----------------------------------|------------------------------------------|----------------------------|------------------------------|-------------------|---------------------------------------------------|
| VIGENCIA ACTUAL                   | MODULOS CONSULTAS DELSISTEMA CONSULTA PO |                            |                              |                   |                                                   |
| VIGENCIA ANTERIOR                 | Consulta por Beneficiario                |                            |                              |                   |                                                   |
| CONSULTAS DEL SISTEMA             | No. IDENTIFICACIÓN                       | Fecha inicial 01/01/16 🕿 F | Fecha Final 31/12/16 🖀 Consu | tar 🔒 Im          | nprimir -                                         |
| 🥥 Consulta por Rubro Presupuestal | NOMBRE / RAZÓN SOCIAL:                   |                            |                              |                   |                                                   |
| 🕵 Consulta por Beneficiario       |                                          |                            |                              |                   |                                                   |
| LISTADOS DEL SISTEMA              | Registro Order                           | n Pago Reserva             | O.P Reserva                  | Cuentas por Pagar | Egreso                                            |
| UTILIDADES Y PROCESOS ESPECIALES  | Consecutivo RP Fecha De                  | scripción                  |                              | Το                | tal Estado                                        |
| INTERFACES DE NOMINA              | 1                                        |                            |                              |                   | •                                                 |
| PARÁMETROS DEL SISTEMA            |                                          |                            |                              |                   |                                                   |

Figura 26. Panel consulta por beneficiario.

Este ítem se utiliza para realizar consulta de todos los movimientos presupuestales cargados en un tercero especifico, en este proceso podemos observar todos los registros presupuestales, órdenes de pago, reservas, órdenes de pago de reserva, cuentas por pagar y egresos, esta información se puede exportar en formato Excel o en formato PDF.

#### **10. LISTADOS DEL SISTEMA**

10.1. VIGENCIA ACTUAL

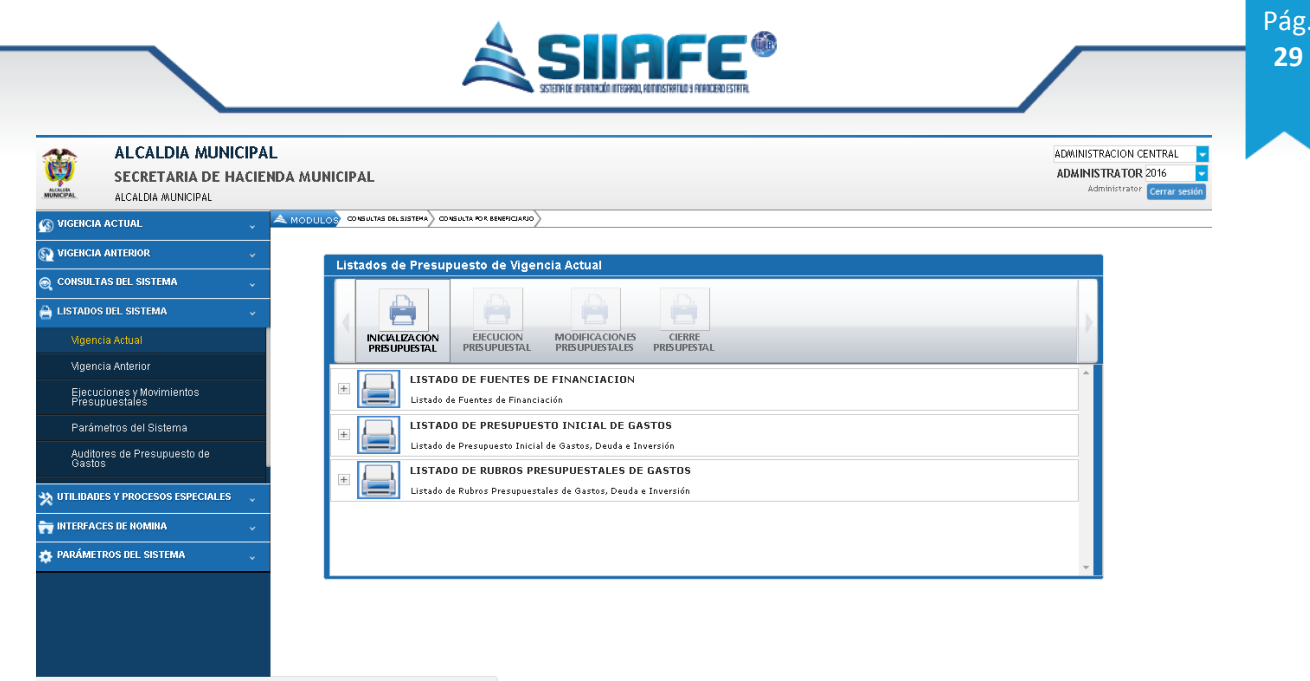

Figura 27. Ventana de listado de iniciación presupuestal.

En este ítem se generan toda clase de listados, en la inicialización presupuestal se pueden generar los listados de todas las fuentes de financiación, el listado del presupuesto inicial y el listado general de los rubros presupuestales, en la ejecución presupuestal se pueden generar los listados de solicitud de certificados de disponibilidad, listados de certificados de disponibilidad presupuestales, listados de órdenes de pago, ejecución presupuestal y la ejecución presupuestal acumulada, en modificaciones presupuestales podemos obtener los listados de adiciones, recortes y traslados presupuestales.

| ALCALDIA MUNICIF<br>SECRETARIA DE HAC       | AL ADMINISTRACION CENTRAL<br>ENDA MUNICIPAL ADMINISTRATOR 2016<br>Administrator Centra sensit                                 |
|---------------------------------------------|----------------------------------------------------------------------------------------------------|
| 🚳 VIGENCIA ACTUAL                           | A MODULOS CORATE EL SISTEM CORE A DE SEGRECANO                                                                                |
| SQ VIGENCIA ANTERIOR                        | Listados de Presupuesto de Vigencia Actual                                                                                    |
| COHSULTAS DEL SISTEMA                       |                                                                                                    |
| Vigencia Actual                             | INICIALIZACION<br>PERIODINATAL DESCUCION MODIFICACIONES<br>CIERRE<br>DESCUDINATAL DESCUDINATAL DESCUDINATALES<br>DESCUDINATAL |
| Vigencia Anterior                           |                                                                                                    |
| Ejecuciones y Movimientos<br>Presupuestales | LECOLIDA PRESUPUESTAL de la Vigencia                                                                                          |
| Parámetros del Sistema                      | NIS INICIAL MIS RIVAL DETALLAR PUENTE                                                                                         |
| Auditores de Presupuesto de<br>Gastos       | RUSSO RIAL RUSSO FIAL ENTIDO                                                                                                  |
| 🔆 UTILIDADES Y PROCESOS ESPECIALES          |                                                                                                    |
| 😽 INTERFACES DE NOMINA                      | Por D                                                                                                    |
| 🏟 PARÁMETROS DEL SISTEMA 🔍                  | EJECUCIÓN PRESUPUESTAL ACUMULADA                                                                                              |
|                                             |                                                                                                    |

Figura 28. Ventana de listado de ejecución presupuestal.

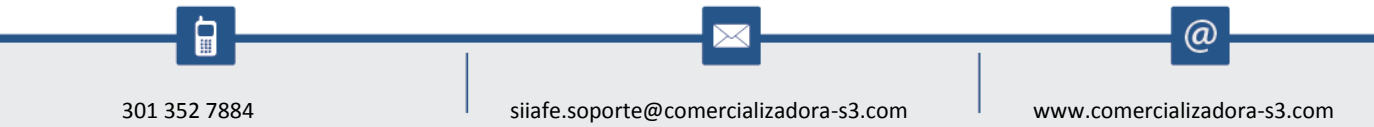

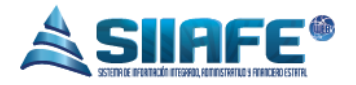

Para imprimir un listado diligenciamos los pasos básicos requeridos que son los periodos en los cuales necesitamos observar la información, los rubros que necesito, la entidad y el formato en el cual queremos listar (Excel o PDF) y por ultimo pulsamos el botón

#### 10.2. VIGENCIA ANTERIOR

| ALCALDIA MUNICIPA<br>SECRETARIA DE HACIE<br>ALCALDIA MUNICIPAL                                                                                      | L ADMINISTRACION CENTRAL  ADMINISTRACION CENTRAL  ADMINISTRACION CENTRAL  ADMINISTRATOR 2016  Administrator Centra vesión Administrator                                                                                                    |
|----------------------------------------------------------------------------------------------------|----------------------------------------------------------------------------------------------------|
| (S) VIGENCIA ACTUAL ~<br>S) VIGENCIA ANTERIOR ~<br>CONSULTAS DEL SISTEMA ~<br>LISTADOS DEL SISTEMA ~                                                | Listados de Presupuesto de Vigencia Anterior                                                                                                    |
| Mgencia Actual<br>Mgencia Antenor<br>Elecuciones y Movimientos<br>Presupuestales<br>Parámetros del Sistema<br>Auditores de Presupuesto de<br>Gastos | INICALZACIÓN<br>PRESUPUESTAL     DECUCIÓN<br>PRESUPUESTAL       Image: Construction of the state of the state of the st |
| TILIDADES Y PROCESOS ESPECIALES                                                                                                    | · · · · · · · · · · · · · · · · · · ·                                                                                                    |
|                                                                                                    |                                                                                                    |

Figura 29. Ventana de listado de iniciación presupuestal de vigencia anterior.

En este ítem se generan toda clase de listados relacionados con la vigencia anterior, en la inicialización presupuestal se pueden generar los listados de todos los rubros presupuestales, en la ejecución presupuestal se pueden generar los listados de cuentas por pagar, reservas de apropiación y órdenes de pago de reservas.

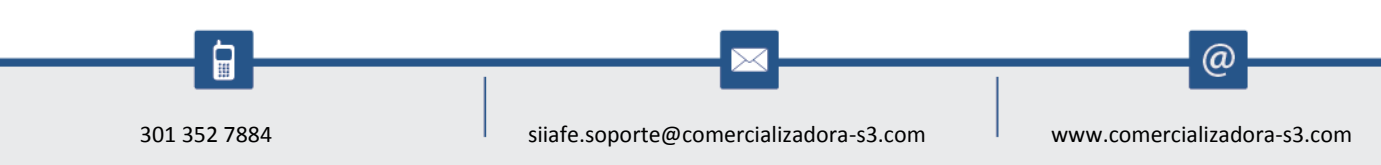

| ALCALDIA MUNI<br>SECRETARIA DE H<br>ALCALDIA MUNICIPAL | CIPAL ADWINIST<br>ACIENDA MUNICIPAL ADWINIST<br>ACIENDA MUNICIPAL                    | RACION CENTRAL |
|--------------------------------------------------------|--------------------------------------------------------------------------------------|----------------|
| S VIGENCIA ACTUAL                                      |                                                                                      |                |
| VIGENCIA ANTERIOR                                      | Listados de Presupuesto de Vigencia Anterior                                         |                |
| 🞅 CONSULTAS DEL SISTEMA                                |                                                                                      |                |
| LISTADOS DEL SISTEMA                                   |                                                                                      |                |
| Vigencia Actual                                        | INICALIZACION EFECUCION                                                              |                |
|                                                        |                                                                                      |                |
| Ejecuciones y Movimientos<br>Procunuestales            | Listado de Reservas de Apropiacion ordenado por registros o por beneficiarios        |                |
| Parámetros del Sistema                                 | UNDENES DE PAGU DE RESERVAS<br>Listado de Ordenes de Pago de Reservas de Apropiación |                |
| Auditores de Presupuesto de<br>Gastos                  | TIPO<br>RANGO DE FECHA DI FECHA INICIAL<br>01/01/2016 Date e 31/2/2018 Date selector |                |
| UTILIDADES Y PROCESOS ESPECIALES                       | ESTADO DETALLAR RUBRO SI FUENTE DE FINANCIACIÓN SI SI OD Prompt                      |                |
| INTERFACES DE NOMINA                                   | ENTIDAD SALIDA                                                                       |                |
| PARÁMETROS DEL SISTEMA                                 | PDF PDF                                                                              |                |

Figura 30. Ventana de listado de ejecución presupuestal de vigencia anterior.

Para imprimir un listado diligenciamos los pasos básicos requeridos que son los periodos en los cuales necesitamos observar la información, los rubros que necesito, la entidad y el formato en el cual queremos listar (Excel o PDF) y por ultimo pulsamos el botón .

#### 10.3. EJECUCIONES Y MOVIMIENTOS PRESUPUESTALES

| ALCALDIA MUNICIPA<br>SECRETARIA DE HACIEU<br>ALCALDIA MUNICIPAL | AL<br>INDA MUNICIPAL                                                                                 | ADMINISTRACION CENTRAL<br>ADMINISTRATOR 2016<br>Administrator Cerrar sesión |
|-----------------------------------------------------------------|----------------------------------------------------------------------------------------------------|-----------------------------------------------------------------------------|
| 🕥 VIGENCIA ACTUAL                                               | A MODULOS IJSTAKOS DR. SISTEMA) EJECUCIONES Y HOVIMIDITOS PRESINVESTALES                             |                                                                             |
|                                                                 | Listados de Elecuciones y Movimentos Presupuestales                                                  |                                                                             |
| 🙊 CONSULTAS DEL SISTEMA 🗸                                       |                                                                                                    |                                                                             |
| 🔒 LISTADOS DEL SISTEMA 🗸 🗸                                      |                                                                                                    |                                                                             |
| Vigencia Actual                                                 | EIECUCIONES LISTADOS DE<br>DE VIGENCIA DE VIGENCIA MOVIMIENTOS                                       |                                                                             |
| Vigencia Anterior                                               | ACTUAL ANTERIOR                                                                                      |                                                                             |
| Ejecuciones y Movimientos<br>Presupuestales                     | LISTADO DE PRESUPUESTO INICIAL DE GASTOS Listado de Presupuesto Inicial de Gastos, Deuda e Inversión | <b>^</b>                                                                    |
| Parámetros del Sistema                                          | EJECUCIÓN PRESUPUESTAL                                                                               |                                                                             |
| Auditores de Presupuesto de<br>Gastos                           | 🕐 🗾 Listado de Ejecución Presupuestal de la Vigencia                                                 |                                                                             |
| 🗙 UTILIDADES Y PROCESOS ESPECIALES 🔍                            | EJECUCION PRESUPUESTAL (PAC)                                                                         |                                                                             |
| 🐂 INTERFACES DE NOMINA 🔍 🗸                                      |                                                                                                    |                                                                             |
| 🏚 PARÁMETROS DEL SISTEMA 🗸                                      |                                                                                                    |                                                                             |
|                                                                 |                                                                                                    | <b>~</b>                                                                    |
|                                                                 |                                                                                                    |                                                                             |
|                                                                 |                                                                                                    |                                                                             |
|                                                                 |                                                                                                    |                                                                             |

Figura 31. Ventana de listado de ejecución de vigencia actual.

En este ítem se generan los listados tanto de vigencia actual, como de vigencia

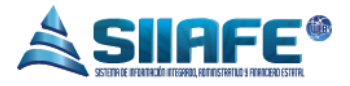

anterior y listados de movimientos, los listados son visualizados en la misma forma que se explicó en el punto 8.1 y 8.2, por ende tendremos una variedad de listados que serán muy útiles para el desarrollo y comprensión de la información de la entidad.

# 10.4. PARÁMETROS DEL SISTEMA

| VIGERICA ACTUAL     MODULO' USTROSSE SITUA' DICCOMES Y MOUNINERDS MEDIAUETALE)     VIGERICA ANTERIOR     CONSULTAS DEL SISTEMA     Listados de Parametros del Sistema                                                                                                    | ISTRATOR 2016 |
|----------------------------------------------------------------------------------------------------|---------------|
| Wigencia Actual   Wigencia Actual   Wigencia Anterior   Encuciones y Movimientos   Presupuestales   Parámetros de Presupuesto de   Alutores de Presupuesto de   WILLIAADES Y PROCESSO ESPECIALES   INTERFACES DE HOMINA   PARÁMETROS DEL SISTEMA   LISTADO DE ORIGENES LEGALES DE APROPIACIÓN. |               |

Figura 32. Ventana de listado de parámetros orgánicos.

En este ítem podemos generar el listado de todos los parámetros creados al inicio de la elaboración del presupuesto, con esta opción podemos tener control de toda la información que se utilizó previamente para el buen desarrollo de este módulo, en este panel encontraremos los listados de las áreas funcionales de la entidad, el listado de funcionarios y sus cargos, el listado de los documentos oficiales, el listado de los orígenes legales de apropiación y el listado de contratos; además encontraremos listados de fuentes de financiación y presupuesto inicial, así como también los listados de deducciones y el listado de contros de costos, para su impresión siga los pasos explicados en el punto 8.1 y 8.2.

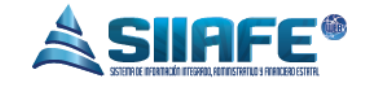

Pág. **33** 

# 10.5. AUDITORES DE PRESUPUESTO DE GASTOS

| 🕥 VIGENCIA ACTUAL 🗸                   | MODULOS USTADOS DELSISTEMA |                                                    |                  |        |
|---------------------------------------|----------------------------|----------------------------------------------------|------------------|--------|
| 🛐 VIGENCIA ANTERIOR 🗸                 | Auditores de Presupu       | esto de Gasto                                      |                  |        |
| 🞅 CONSULTAS DEL SISTEMA 🔍             | CDP RP OP                  | CXP RESERVAS OPR                                   |                  |        |
| 🚔 LISTADOS DEL SISTEMA 🗸              | AUDITAR: AUDIT             | DRES DE CDP                                        | Re               | efresh |
| Vigencia Actual                       | Titulo                     | Descripción                                        | Registros Report |        |
| Vigencia Anterior                     | ENTIDADES                  | CDP CON ENTIDADES DIFERENTES AL RUBRD PRESUPUESTAL | ×                | \$     |
| Elecuciones y Movimientos             | FECHAS                     | CDP CON FECHAS FUERA DE LA VIGENCIA                | ×                | 4      |
| Presupuestales                        | LIBERADOS                  | CDPS CON VALORES LIBERADOS CON SALDO               | ×                | ¢      |
| Parámetros del Sistema                | SALDOS NEGATIVOS           | CDP CON SALDOS NEGATIVOS                           | ×                | \$     |
| Auditores de Presupuesto de<br>Gastos | ESTADOS                    | CDPS CON ESTADOS INCORRECTOS                       | ×                | ٥      |
| 🗙 UTILIDADES Y PROCESOS ESPECIALES 🔍  |                            |                                                    |                  |        |
| 🐂 INTERFACES DE NOMINA 🗸              |                            |                                                    |                  |        |
| 🏚 PARÁMETROS DEL SISTEMA 🔍            |                            |                                                    |                  |        |
|                                       |                            |                                                    |                  |        |
|                                       |                            |                                                    |                  |        |
|                                       |                            |                                                    |                  |        |

Figura 33. Panel de auditores de presupuesto de gasto.

En este ítem encontraremos una herramienta de apoyo para el desarrollo de nuestras actividades diarias, en este proceso el software realiza revisiones automatizadas para la revisión interna de posibles fallas en el aplicativo, lo que nos genera un menor margen de error y una mayor confianza en la veracidad de la información de la entidad.

| ALCARDA<br>MANAGEPAL | ALCALDIA MUNICI<br>SECRETARIA DE HAC<br>ALCALDIA MUNICIPAL<br>ACTUAL | PAL<br>CIENDA MUNICIPAL | N DECISIONES FROMHINDS PREMIMETALES                |                   | ADMINISTRACION CENTRAL   ADMINISTRATOR 2016  Administrator Certar sesión |
|----------------------|----------------------------------------------------------------------|-------------------------|----------------------------------------------------|-------------------|--------------------------------------------------------------------------|
| 🛐 VIGENCIA           | ANTERIOR                                                             | Auditores de Presu      | ipuesto de Gasto                                   |                   |                                                                          |
| CONSULT              | AS DEL SISTEMA                                                       | CDP RP C                | P CxP RESERVAS OPR                                 |                   |                                                                          |
| 🔒 LISTADOS           | DEL SISTEMA                                                          | AUDITAR: AUD            | ITORES DE CDP                                      | Refresh           |                                                                          |
| Vigenc               | ia Actual                                                            | Titulo                  | Descripción                                        | Registros Report. |                                                                          |
| Vigenc               | ia Anterior                                                          | ENTIDADES               | CDP CON ENTIDADES DIFERENTES AL RUBRO PRESUPUESTAL | 1 🔀 🛱 🌣           |                                                                          |
| Ejecuc               | iones y Movimientos                                                  | FECHAS                  | CDP CON FECHAS FUERA DE LA VIGENCIA                | × 🗉 💠             |                                                                          |
| Presup               | puestales                                                            | LIBERADOS               | CDPS CON VALORES LIBERADOS CON SALDO               | 2 🔀 🗄 🔅           |                                                                          |
| Parám                | ietros del Sistema                                                   | SALDOS NEGATIVOS        | CDP CON SALDOS NEGATIVOS                           |                   |                                                                          |
| Auditor              |                                                                      | ESTADOS                 | CDPS CON ESTADOS INCORRECTOS                       | × = •             |                                                                          |
| Gastos               |                                                                      | <                       |                                                    | Þ                 |                                                                          |
| 🔆 UTILIDADE          | ES Y PROCESOS ESPECIALES                                             | v l                     |                                                    |                   |                                                                          |
| interfaci            | ES DE NOMINA                                                         | ~                       |                                                    |                   |                                                                          |
| 🌣 PARÁMETI           | ROS DEL SISTEMA                                                      | v                       |                                                    |                   |                                                                          |
|                      |                                                                      |                         |                                                    |                   |                                                                          |

Figura 34. Ventana de listado de ejecución de vigencia actual.

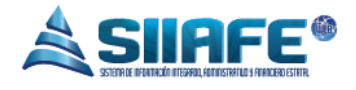

Para realizar la utilización de los auditores pulsamos el botón Refresh, y el automáticamente realizara cálculos internos en los cuales detectara las posibles fallas que presente el sistema, si ese es el caso se activara el botón en el cual aparecerá un listado en Excel con todos los errores del caso solicitado, y si el error es subsanable por el mismo software se activara el botón que al presionarlo automáticamente corregirá el error, para culminar el paso nuevamente se presiona el botón Refresh y no deberán volverse activar los botones antes mencionados.

#### **11.UTILIDADES Y PROCESOS ESPECIALES**

| ALCALDIA MUNICIPA<br>SECRETARIA DE HACIE<br>ALCALDIA MUNICIPAL | AL<br>ENDA MUNICIPAL    |                                     |                   | Administrator 2016 -<br>Administrator Cerrar session |
|----------------------------------------------------------------|-------------------------|-------------------------------------|-------------------|------------------------------------------------------|
| 🚳 VIGENCIA ACTUAL 🗸                                            |                         | ESPECIALES CAMENO DE NIT DE TERCERO |                   |                                                      |
| NIGENCIA ANTERIOR                                              |                         | NIT DE TERCERO                      |                   |                                                      |
| 🗨 CONSULTAS DEL SISTEMA 🗸                                      | Parler de Gession de Ca | anicio nil de tercero               |                   |                                                      |
| 🚔 LISTADOS DEL SISTEMA 🔍                                       | Nit del Tercero Erroneo | Nombre de Tercero                   | Estado de Tercero |                                                      |
| 🗙 UTILIDADES Y PROCESOS ESPECIALES 🔍                           | Ingrese el el nit       |                                     | Activo            |                                                      |
| 🔔 Cambio de Nit de Tercero                                     | Tercero Destino         |                                     |                   |                                                      |
| 🍣 Cambio de Rubro Presupuestal                                 | Nit del Tercero nuevo   | Nombre de Tercero                   | Estado de Tercero |                                                      |
| Comparativo Presupuestal                                       | Ingrese el el nit       | <mark></mark> ∼                     | Activo            |                                                      |
| Comparativo Conpes                                             |                         |                                     | Confirmar         |                                                      |
| 🖉 Tipo Cargue Nomina                                           |                         |                                     |                   |                                                      |
| 🥩 Cargue Información                                           |                         |                                     |                   |                                                      |
| TINTERFACES DE NOMINA                                          |                         |                                     |                   |                                                      |
| 🛊 PARÁMETROS DEL SISTEMA 🔍                                     |                         |                                     |                   |                                                      |
|                                                                |                         |                                     |                   |                                                      |

## 11.1. CAMBIO DE NIT DE TERCERO

Figura 35. Panel de cambio de tercero.

Este ítem se utiliza con el objetivo de realizar correcciones en terceros que hayan sido creados de manera incorrecta y en el procedimiento se trasladan los todos los movimientos que tenía cargado el tercero errado, el proceso es sencillo, se coloca el número del NIT errado en la opción tercero origen, si es de su conocimiento, en el caso contrario pulsa el botón *P* y le aparecerá la ventana de búsqueda del tercero, luego se coloca el NIT del tercero correcto en la opción tercero origen y por último se pulsa el botón *Confirmar* y automáticamente el software enviara los movimientos del tercero incorrecto al tercero correcto.

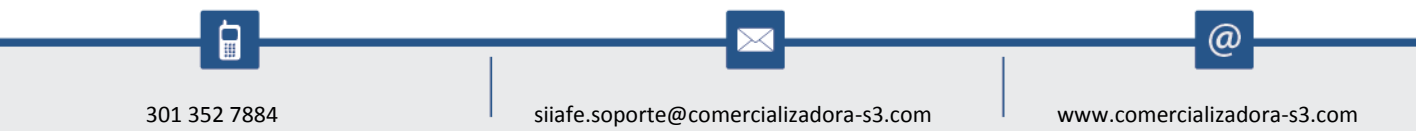

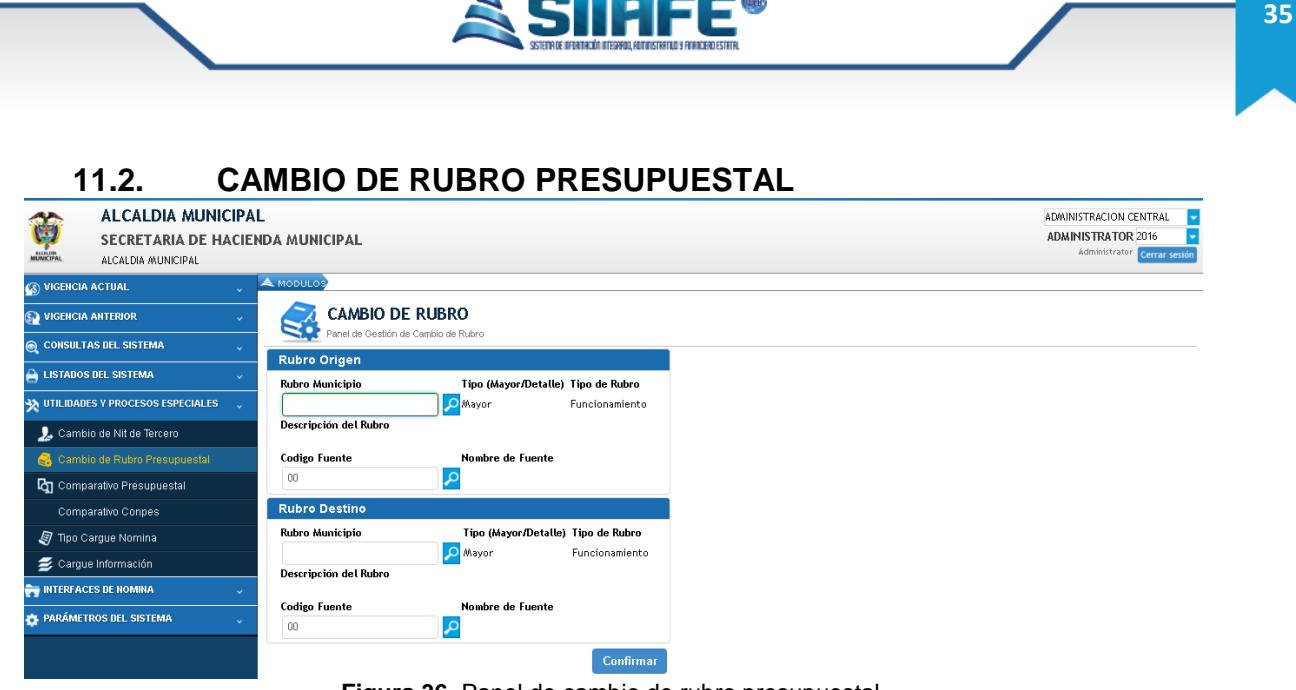

Figura 36. Panel de cambio de rubro presupuestal.

Este ítem sirve para realizar cambios en un rubro presupuestal errado, al igual que un rubro incorrecto pero con fuente de financiación errada, el procedimiento es sencillo, se coloca en la opción rubro origen el rubro o la fuente errada y en la opción rubro destino se coloca el rubro o la fuente correcta, por último se pulsa el botón <sup>Confirmar</sup> y el proceso queda finalizado.

#### 11.3. COMPARATIVO PRESUPUESTAL

301 352 7884

@

|                                    |                           |                | SCIENCE AVAILABLE AVAILABLE          | -E        | /                         |                                           |                                             |
|------------------------------------|---------------------------|----------------|--------------------------------------|-----------|---------------------------|-------------------------------------------|---------------------------------------------|
| ALCALDIA MUNICIPAL                 | DA MUNICIPAL              |                |                                      |           |                           | ADMINISTRACIO<br>ADMINISTRAT<br>Administe | DN CENTRAL<br>FOR 2016<br>rator Cerrar sest |
| 🚯 VIGENCIA ACTUAL                  |                           |                |                                      |           |                           |                                           |                                             |
| 🔊 VIGENCIA ANTERIOR 🗸              | Mes Inicial ENERO 🔽 Mes I | inal DICIE/ABR | - Consultar                          |           |                           |                                           |                                             |
| CONSULTAS DEL SISTEMA              | Comparativo Presupues     | tal            |                                      |           |                           |                                           |                                             |
|                                    | Buscar en Fuente de       | Financiación 🗸 | valor Contiene 🥊                     |           | 0                         |                                           | Pagina: 1 /                                 |
| LISTADOS DEL SISTEMA               |                           |                | Evente de Financiación               |           | Valor . Ppto              | Valor. Ppto                               | Diferencia                                  |
| X UTILIDADES Y PROCESOS ESPECIALES |                           |                |                                      |           | Ingreso                   | Gasto                                     | birerenen                                   |
| 🐊 Cambio de Nit de Tercero         |                           |                | BANCA COMERCIAL PRIVADA              |           | 1.000,00                  | 1.000,00                                  | 0,00                                        |
| Cambio de Rubro Presupuestal       |                           |                | CDE DEPARTAMENTAL REG. SUBSIDIADO    |           | 650.000.000.00            | 650,000,000,00                            | 0,00                                        |
|                                    |                           |                | COFINANCIACION DEPARTAMENTAL         |           | 15.002.000,00             | 16.002.000.00                             | -1.000.000,00                               |
| Comparativo Presupuestar           | P •                       |                | COFINANCIACION NACIONAL              |           | 5.000,00                  | 5.000,00                                  | 0,00                                        |
| Comparativo Conpes                 | P 🔴                       |                | CONVENIOS ATENCION AL MENOR INFRACTO | R         | 40.000.000,00             | 40.000.000,00                             | 0,00                                        |
| 🝠 Tipo Cargue Nomina               | P 🕒                       |                | CUDTAS PARTES PENSIONALES            |           | 5.000.000,00              | 5.000.000,00                              | 0,00                                        |
| 🥩 Cargue Información               |                           |                |                                      | 6 9 9     |                           |                                           |                                             |
| 😽 INTERFACES DE NOMINA 🗸           | Detaile Presupuestal      |                |                                      |           |                           |                                           |                                             |
| 🏟 PARÁMETROS DEL SISTEMA 🔍         | betane rresuptiestar      | PRES           | UPUESTO DE GASTOS                    |           | PRESUPUESTO DE INGRESO    | s                                         |                                             |
|                                    | Presupuesto Inicial       | Recortes       | Adiciones                            | Traslados | Presupuesto Inicial Recor | rtes                                      | Adiciones                                   |
|                                    | 0.00                      | 0,00           | 0,00                                 | 0,00      | 0,00 0                    | ,00                                       | 0,00                                        |

Figura 37. Panel de comparativo presupuestal.

En este ítem podemos verificar que las fuentes de financiación se encuentren equilibradas en cuanto a sus sumatorias totales tanto en los rubros del presupuesto de gastos como en el presupuesto de ingreso, como se visualiza en la imagen el proceso empieza con la selección de un rango de fechas, luego se coloca la fuente de financiación deseada, y generará la información solicitada. En caso que se encuentren equilibradas en sus totales aparecerá el botón •, y cuando el proceso encuentre diferencias aparecerá el botón •.

## **12. PARÁMETROS DEL SISTEMA**

## 12.1. ÁREAS FUNCIONALES

301 352 7884

@

<sup>0</sup>ág. **36** 

|                                                              |              |             |                   |                    | STEPALE REARRADO ACCOMPANYON, ACCOMPANYON AND A AND A | ICERD ESTITE. |             |                        |
|--------------------------------------------------------------|--------------|-------------|-------------------|--------------------|-------------------------------------------------------|---------------|-------------|------------------------|
| ALCALDIA MUNICIP<br>SECRETARIA DE HACI<br>ALCALDIA MUNICIPAL | AL<br>Enda M | UNICIPA     | L                 |                    |                                                       |               |             | ADWINISTRACION CENTRAL |
| NIGENCIA ACTUAL                                              | A MOD        | DULOS MARÁH | ETROS DEL SUSTEMA | AREAS FUNCTIONALES |                                                       |               |             |                        |
| 🐏 VIGENCIA ANTERIOR 🗸 🗸                                      |              | ARE         | S FUNC            | DNALES             |                                                       |               |             |                        |
| 🞅 CONSULTAS DEL SISTEMA 🔍                                    |              | Panel de    | gestion de las A  | reas tuncionales   |                                                       |               |             |                        |
| 🗎 LISTADOS DEL SISTEMA 🔍                                     | •            | Buscar (    | Area 1            | alor Contiene      |                                                       |               | <i>.</i> .0 | Pagina: 17             |
| UTILIDADES Y PROCESOS ESPECIALES                             | Modir.       | Lonsul.     | X                 | Codigo del Area    | 07 PRUEBA                                             |               |             |                        |
|                                                              | - 🖸          | 0           | ×                 | 000                | 05 SECRETARIA DE EDUCACION                            |               |             |                        |
| INTERFACES DE NOMINA                                         | 2            | 2           | ×                 | 000                | 04 SECRETARIA DE SALUD                                |               |             |                        |
| PARÁMETROS DEL SISTEMA                                       |              | 2           | ×                 | 000                | 03 SECRETARIA DE TRANSITO                             |               |             |                        |
| w Areas Funcionales                                          |              | ₽           | ×                 | 000                | 02 SECRETARIA DE HACIENDA                             |               |             |                        |
| Carros de Euncionarios                                       |              | <b>P</b>    | ×                 | 000                | 01 DEPENDENCIA ADMINISTRATIVA                         |               |             |                        |
|                                                              |              | 2           | ×                 | 000                | 00                                                    |               |             |                        |
| L Funcionarios                                               |              |             |                   |                    |                                                       |               |             |                        |
| 🔂 Deducciones                                                |              |             |                   |                    |                                                       |               |             |                        |
| 🕸 Origenes Legales de Apropiación                            |              |             |                   |                    |                                                       |               |             |                        |
| Provectors                                                   |              |             |                   |                    |                                                       |               |             |                        |

Figura 38. Panel de áreas funcionales.

En este ítem se crean las áreas funcionales que posea la entidad, es decir, las dependencias en las que está estructurada el ente territorial, ejemplo de ellas secretaria de hacienda, secretaria de planeación etc., su elaboración es sencilla se utiliza el botón y se desplegara la ventana de creación que solo le solicitara un código numérico y el nombre del área funcional, además se pueden modificar, visualizar y eliminar con los botones explicados en la tabla de nomenclatura grafica de SIIAFE.

#### 12.2. CARGO DE FUNCIONARIO

@

ág. 17

| ALCALOM<br>MUNICIPAL         | ALCALDIA MUNIO<br>SECRETARIA DE HA<br>Alcaldia MUNICIPAL | CIPAL<br>ACIENDA A                    | AUNICIPA   | L                 |                 |                                          |    | ADMINISTRACION CENTRAL •<br>ADMINISTRATOR 2016 •<br>Administrator Cerrar sesión |
|------------------------------|----------------------------------------------------------|---------------------------------------|------------|-------------------|-----------------|------------------------------------------|----|---------------------------------------------------------------------------------|
| 🔊 VIGENCI/                   | AACTUAL                                                  | 🔪 📥 мо                                | DULOS MARA | ETROS DEL SISTEMA |                 |                                          |    |                                                                                 |
| VIGENCI                      | A ANTERIOR                                               | · 5                                   | CAR        | GOS DE FU         | NCIONARIOS      |                                          |    |                                                                                 |
| CONSULT                      | TAS DEL SISTEMA                                          |                                       | Panel de   | gestión de Cargos | de funcionarios |                                          | •  | Desires 4 (                                                                     |
| LISTADO                      | S DEL SISTEMA                                            | · · · · · · · · · · · · · · · · · · · | Buscar     | an Cargo          | Contiene        | Parale side faces                        | 20 | Pagilla: 1 )                                                                    |
| UTILIDAD                     | JES Y PROCESOS ESPECIALES                                | V 🗹                                   | 2011SUT    | ×                 | 007.            | 7 CARGO ELABORÓ                          |    |                                                                                 |
| NITEDEA/                     |                                                          |                                       | 0          | ×                 | 0012            | 2 PRUEBA                                 |    |                                                                                 |
| INTERFAC                     | LES DE NOMIRA                                            | <u> </u>                              | ₽          | ×                 | 001             | CONTRATISTA                              |    |                                                                                 |
| PARÁME                       | TROS DEL SISTEMA                                         | 🗸 🗹                                   | ₽          | ×                 | 0010            | SECRETARIO DE TRANSITO                   |    |                                                                                 |
| Areas                        | Funcionales                                              |                                       | ₽          | ×                 | 000             | TESORERO MUNICIPAL                       |    |                                                                                 |
|                              |                                                          |                                       | 2          | ×                 | 0008            | SECRETARIO DE TRANSITO ENCARGADO         |    |                                                                                 |
| 🔥 Cargo                      | os de Funcionanos                                        |                                       | 2          | ×                 | 000             | 7 TECNICO ADMINISTRATIVO                 |    |                                                                                 |
| 👤 Funci                      | onarios                                                  |                                       | P          | ×                 | 0000            | AUXILIAR ADMINISTRATIVO                  |    |                                                                                 |
| 🗟 Dedu                       | cciones                                                  |                                       | 2          | ×                 | 000             | 5 PROFESIONAL UNIVERSITARIO              |    |                                                                                 |
| ata Orige                    | nes Legales de Apropiación                               |                                       | 2          | ×                 | 000-            | 1 SECRETARIO DE HACIENDA                 |    |                                                                                 |
| <b>A D D D D D D D D D D</b> |                                                          | 🖉                                     | 2          | ×                 | 0003            | SUBSECRETARIO DE DESPACHO - CONTABILIDAD |    |                                                                                 |
| Proye                        | ictos                                                    |                                       | 2          | ×                 | 0003            | ESURERU GENERAL - MUNICIPIO DE IPIALES   |    |                                                                                 |
|                              |                                                          |                                       | 2          | ×                 | 000             | SUBSECKETAKIU DE DESPACHO - PRESUPUESTO  |    |                                                                                 |

Pág.

38

Figura 39. Panel de cargos de funcionarios.

En este ítem se crean los cargos de los funcionarios que maneje la entidad, su elaboración es sencilla se utiliza el botón 🕑 y se desplegara la ventana de creación que solo le solicitara un código numérico y el nombre del área funcional, además se pueden modificar, visualizar y eliminar con los botones explicados en la tabla de nomenclatura grafica de SIIAFE.

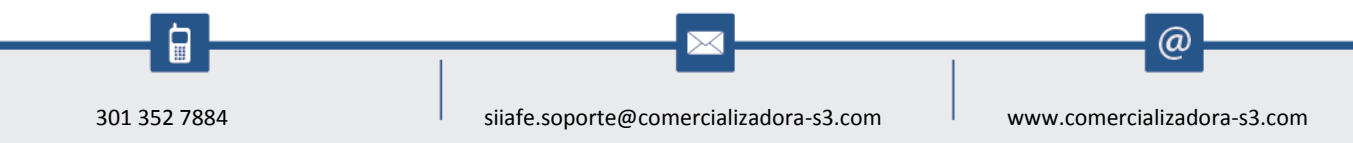

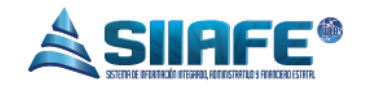

#### 12.3. FUNCIONARIOS

| <u> </u>  | ALCALDIA MUNI              | CIPA  | L               |        |           |                        |                        |      |            |                   |                |                 |         | ADMINISTRACION     | CENTRAL      |
|-----------|----------------------------|-------|-----------------|--------|-----------|------------------------|------------------------|------|------------|-------------------|----------------|-----------------|---------|--------------------|--------------|
| C)        | SECRETARIA DE HA           | ACIEI | IENDA MUNICIPAL |        |           |                        |                        |      |            |                   |                |                 |         | ADMINISTRATOR 2016 |              |
| NUNICIPAL | ALCALDIA MUNICIPAL         |       |                 |        |           |                        |                        |      |            |                   |                |                 |         | Administrat        | ar Cerrar se |
| VIGENCIA  | ACTUAL                     | ~     | \land мо        | DULOS  | PARÁHI    | TROS DEL SISTEMA AREAS | Terceros Presupuestale | es   |            |                   |                |                 |         |                    | X            |
| VIGENCIA  | ANTERIOR                   |       |                 | F      | UNC       | IONARIOS               | Información General    |      |            |                   |                |                 |         |                    |              |
|           | AS DEL SISTEMA             |       |                 | Pe     | inel de i | Gestión de Funcionari  | Tipo de Documento      | _    |            | Código de Tercero |                | Natural         | eza     | Régimen            |              |
| CONICCE   |                            |       | Ŧ               | - 🔒    |           | Buscar en C.C/N        | CÉDULA DE CIUDADANIA   | -    |            |                   |                | NATURA          | NL 👻    | COMUN -            |              |
| LISTADOS  | S DEL SISTEMA              |       | Modif.          | Consul | Anul      | C.CANIT                | Estado                 |      |            |                   |                |                 |         |                    |              |
| UTILIDAD  | IES Y PROCESOS ESPECIALES  | ~     | Ø               | P      | Ø         | 87712315               | Activo                 |      |            |                   |                |                 |         |                    |              |
|           |                            |       |                 | P      | 0         | 1085913418             | Primer Nombre          |      | Segundo No | ombre             | Primer Apellid | 0               | Segundo | Apellido           | _            |
|           | LES DE NOMINA              |       |                 | 2      | Ø         | 13013920               |                        |      |            |                   |                |                 |         |                    |              |
| PARÁMET   | TROS DEL SISTEMA           |       |                 | ₽      | Ø         | 1085947742             | Dependencia            |      |            | Descripción       |                |                 |         |                    | _            |
| Areas     | Funcionales                |       |                 | ₽      | Ø         | 13012612               |                        | 0000 |            |                   |                |                 |         |                    |              |
| L Cargo   | os de Funcionarios         |       |                 | ₽      | Ø         | 88157293               | Cargo                  |      |            | Descripción       |                |                 |         |                    | _            |
| All ourge |                            |       |                 | ₽      | Ø         | 87104488               |                        | 0000 |            |                   |                |                 |         |                    |              |
| L Funci   |                            |       |                 | ₽      | Ø         | 59793647               | Beneficiario           |      |            | Solicitante       |                | Ordena          | lor     | Funcionario        |              |
| 🗟 Dedu    | cciones                    |       |                 | ₽      | Ø         | 30745578               |                        |      |            |                   |                |                 |         |                    |              |
| 🐴 Origer  | nes Legales de Apropiación |       |                 | ₽      | Ø         | 1085915356             | Ubicación              |      |            |                   |                |                 |         |                    |              |
| Prove     | ctos                       |       |                 | ₽      | Ø         | 1085900633             | País                   |      |            | Departamento      |                | Municipio       |         |                    |              |
| <u> </u>  |                            |       |                 | ₽      | Ø         | 12345                  | COLOMBIA               | -    |            | Seleccione        | -              | Seleccione      |         | -                  |              |
|           |                            |       |                 | 2      | 0         | 27382037               | Dirección              |      |            | Teléfono          |                | Correo Electrón | ico     |                    |              |
|           |                            |       |                 | ₽      | Ø         | 98362592               |                        |      |            |                   |                | Example@/Micor  | reo.com |                    |              |
|           |                            |       |                 |        |           |                        |                        |      |            |                   |                |                 | Confir  | nar Cance          | ar           |
|           |                            |       |                 |        |           |                        | •                      |      |            |                   |                |                 |         |                    |              |

Figura 40. Ventana de creación del funcionario.

En este ítem se crean los funcionarios que maneje la entidad, su elaboración es sencilla se utiliza el botón 🕑 y se desplegara la ventana de creación que solo le solicitara unos datos básicos para su elaboración, además se pueden modificar, visualizar y anular con los botones explicados en la tabla de nomenclatura grafica de SIIAFE.

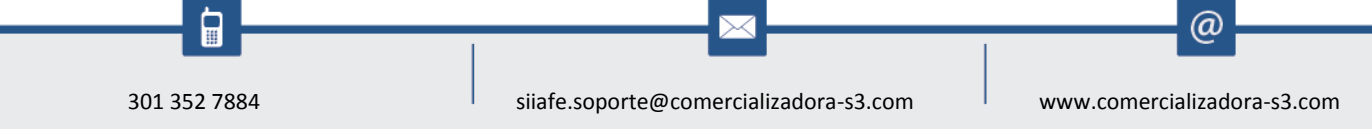

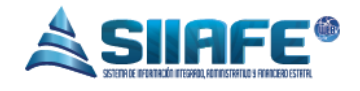

# 12.4. DEDUCCIONES

| ALCALOR<br>MUNICIPAL | ALCALDIA MUNIC<br>SECRETARIA DE HA | CIPAL<br>ACIENDA | MUNI          | ICIPAL   |                 |                                    |                     |               |           | ADMINISTRA<br>ADMINISTI<br>Admin | CION CENTRAL        |
|----------------------|------------------------------------|------------------|---------------|----------|-----------------|------------------------------------|---------------------|---------------|-----------|----------------------------------|---------------------|
| S VIGENCI            | A ACTUAL                           | 🔍 🛋 M            | ODULOS        | ракане   | TOS DEL SISTEMA |                                    |                     |               |           |                                  |                     |
| S VIGENCI            | A ANTERIOR                         | ~ [              |               | DEDU     |                 | S.                                 |                     |               |           |                                  |                     |
| S CONSUL             | TAS DEL SISTEMA                    | × G              |               | anerue c | estion de Dec   | Deducedán and                      | ex 📃 0000           | •             |           |                                  |                     |
| 🚔 LISTADO            | S DEL SISTEMA                      | ~ <b>T</b>       |               |          | Car en No.      | Val                                | or 😜 0000           | 0             |           | Volum Pile C CART Terrore        | Northeada Tarara    |
|                      | NES Y PROCESOS ESPECIALES          | Hodi             | r. Consu<br>D | 1. Elim. | 5013            | on Descripcion                     | Clase Deduccion     | lipo          |           | valor Hjo C.UNIT Tercero         | ALCALDIA MUNICIPAL  |
| ~                    |                                    | <u> </u>         | Ó             | x        | 5012            | Deduccion                          |                     |               |           | X                                | ALCALDIA MUNICIPAL  |
| 😽 INTERFA            | CES DE NOMINA                      | ~ 🗖              | Ó             | ×        | 5011            | Información General                |                     |               |           | <b>^</b>                         | ALCALDIA MUNICIPAL  |
| 🏠 PARÁME             | TROS DEL SISTEMA                   | v 🗹              | Q             | ×        | 5010            | No.Deducción                       | Clase               |               |           |                                  | ALCALDIA MUNICIPAL  |
|                      |                                    |                  | P             | ×        | 5009            | 0000                               | Otros Descuentos    | -             |           |                                  | ALCALDIA MUNICIPAL  |
| Areas                | s Funcionales                      |                  | P             | ×        | 5008            | Descripción                        |                     | -             |           |                                  | DIRECCION DE IMPUES |
| 🔒 🚠 Carg             | os de Funcionarios                 |                  | P             | ×        | 5007            |                                    |                     |               |           |                                  | DIRECCION DE IMPUES |
| 👤 Funci              | ionarios                           |                  | 2             | ×        | 5006            | C.C/NIT Tercero                    | Nombre de Tercero   |               |           |                                  | DIRECCION DE IMPUES |
| Dedu                 |                                    |                  | 2             | ×        | 5005            |                                    | $\mathbf{\rho}$     |               |           |                                  | DIRECCION DE IMPUES |
| -                    |                                    |                  | ₽             | ×        | 5004            | Cuenta PUC                         | Descripción         |               |           |                                  | DIRECCION DE IMPUES |
| ALS Orige            | enes Legales de Apropiacion        | 🗹                | ₽             | ×        | 5003            |                                    | $\mathbf{\rho}$     |               |           |                                  | DIRECCION DE IMPUES |
| Ø Proye              | ectos                              |                  | ₽             | ×        | 5002            | Tipo de PUC                        | Tipo Po             | rcentaje Valo | r Fijo    |                                  | DIRECCION DE IMPUES |
|                      |                                    |                  | ₽             | ×        | 5001            |                                    | Porcentaje 🤜        | 0,00          |           | 0,00                             | DIRECCION DE IMPUES |
|                      |                                    |                  | ₽             | ×        | 4044            |                                    |                     |               |           |                                  | DIRECCION DE IMPUES |
|                      |                                    |                  | ~             | ×        | 4043            |                                    |                     |               | Confirmar | Cancelar                         | COMFAMILIAR DE NAR  |
|                      |                                    |                  | ~             | ×        | 4042            | 4                                  |                     |               |           | · · · · ·                        | COMFAMILIAR DE NAR  |
|                      |                                    |                  | 2             | ×        | 4041            | 2 10 7 10 - DESCOUTTO MAL AT LICAD | o Otros Descueirtos | valor orginau | 0 0/00    | 25101110 00,0                    | OVIEDO HUERTAS WIL  |

Figura 41. Ventana de deducciones.

En este ítem se crean todo el tipo de deducciones que utilice la entidad, la Parametrización de estos conceptos debe ser basada en la normatividad vigente, la elaboración de los conceptos de deducción se realiza de una manera muy sencilla, se pulsa el botón () y aparcera la ventana para la creación que solicitara diligenciar unos campos obligatorios como el nombre de la deducción, la clase de descuento, la identificación del tercero al cual se le generara la obligación producida al momento de aplicar la deducción.

## 12.5. ORÍGENES LEGALES DE APROPIACIÓN

|                                  |                    |            |                                          | SCHETCHE INFLATION |                                                               |                                                                           |
|----------------------------------|--------------------|------------|------------------------------------------|--------------------|---------------------------------------------------------------|---------------------------------------------------------------------------|
| ALCALDIA MUNI<br>SECRETARIA DE H | CIPAL<br>Acienda i | минісі     | PAL                                      |                    |                                                               | ADMINISTRACION CENTRAL   ADMINISTRATOR 2016  Administrator Cerrar session |
| S VIGENCIA ACTUAL                | 🔪 🙈 ме             | ODULOS     |                                          |                    |                                                               |                                                                           |
| S VIGENCIA ANTERIOR              | · 🛪                | 📩 ol       | RIGENES LEGALES DE #                     | APROPIACIO         | м                                                             |                                                                           |
| 🔵 CONSULTAS DEL SISTEMA          | · •                | Pan<br>Run | el de gestión de Origenes legales de Apr |                    | 000                                                           | Parina: 1 / 1                                                             |
| LISTADOS DEL SISTEMA             | - Modif            | f. Consul  | Elim.                                    | Origen             | Legal de Apro Bescripción                                     | Fagina. 17 1                                                              |
| UTILIDADES Y PROCESOS ESPECIALES | . 🗹                | P          | ×                                        |                    | 0123 PRUEBA                                                   |                                                                           |
| INTERFACES DE NOMINA             | <u></u>            | ۶          | ×                                        |                    | 0020 TRANSFERENCIAS                                           |                                                                           |
|                                  |                    | 2          | ×                                        |                    | 0013 PAGO PRESTACION DE SERVICIOS POBLACION POBRE NO AFILIADA |                                                                           |
| PARAMETROS DEL SISTEMA           | · 🗹                | 2          | ×                                        |                    | 0012 PRIMA DE SERVICIOS SSMI                                  |                                                                           |
| 🙀 Areas Funcionales              |                    | 2          | ×                                        |                    | 0011 NEMINA I KANSITU MUNICIPAL                               |                                                                           |
| 🚠 Cargos de Funcionarios         |                    | 0          | ÷                                        |                    | 0010 CONTRATO INTERACIONINGENALITO                            |                                                                           |
| Euncionarios                     |                    | 6          | Ŷ                                        |                    | 0008 SEGURIDAD SOCIAL-NOMINA-SALUD                            |                                                                           |
|                                  |                    | 0          | x                                        |                    | 0007 RECONOCIMIENTO Y PAGO REGIMEN SUBSIDIADO SSF             |                                                                           |
| Deducciones                      |                    | 2          | ×                                        |                    | 0006 RESOLUCION                                               |                                                                           |
| origenes Legales de Apropiación  |                    | 2          | ×                                        |                    | 0005 SERVICIOS PUBLICOS                                       |                                                                           |
| Proyectos                        | 2                  | ₽          | ×                                        |                    | 0004 NDMINA SEC DE EDUCACIÓN                                  |                                                                           |
|                                  | 2                  | ₽          | ×                                        |                    | 0003 RESOLUCION DE VIATICOS                                   |                                                                           |
|                                  | 2                  | ₽          | ×                                        |                    | 0002 CONTRATO DE OBRA                                         |                                                                           |
|                                  |                    | ₽          | ×                                        |                    | 0001 CONTRATO DE PRESTACIÓN DE SERVICIOS                      |                                                                           |

Figura 42. Panel de orígenes legales de apropiación.

En este ítem se crean todos los orígenes legales de apropiación, que a nivel documental son los que le dan vida a una apropiación en el presupuesto, ejemplo de ellos pueden ser una resolución de viáticos, un convenio administrativo etc.

Su elaboración es sencilla, se usa el botón ⊕ que despliega la ventana de creación que solo le solicitara un código numérico y el nombre del origen legal. Además, se pueden modificar, visualizar y eliminar con los botones explicados en la tabla de nomenclatura grafica de SIIAFE.

## 12.6. PROYECTOS

| ACCALES AL | ALCALDIA MUNI<br>SECRETARIA DE H<br>Alcaldia municipal | CIPA<br>ACIE | L<br>NDA MU | JNICIPAI | -                  |                       |                               |            | A | DMINISTRACION CENTRAL   ADMINISTRATOR 2016  Administrator  Cerrar sesión |
|------------|--------------------------------------------------------|--------------|-------------|----------|--------------------|-----------------------|-------------------------------|------------|---|--------------------------------------------------------------------------|
| 🚯 VIGENCI  | A ACTUAL                                               | ~            | 🔺 MODU      | JLOS     |                    |                       |                               |            |   |                                                                          |
| S VIGENCI  | A ANTERIOR                                             |              |             | PRO      | ECTOS              |                       |                               |            |   |                                                                          |
| 🕘 CONSUL   | TAS DEL SISTEMA                                        |              |             | Paneles  | de gestión de Proy | ectos                 | -                             |            |   |                                                                          |
| 🚔 LISTADO  | S DEL SISTEMA                                          |              | ÷           | Buscar e | n Proyecto         | valor Contiene        |                               | <i>"</i> • |   | Pagina: 1 / 1                                                            |
| 🛶 UTILIDAI | DES Y PROCESOS ESPECIALES                              |              | Modif.      | Consul.  | Elim.              | Consecutivo -<br>0003 | Descripción<br>NO APLICA      |            |   |                                                                          |
|            |                                                        |              |             | 2        | ×                  | 0002                  | PROYECTO MERIENDAS PARA NIÑOS |            |   |                                                                          |
|            |                                                        |              |             | ۶        | ×                  | 0001                  | PROYECTO CONSTRUCCIÓN PUENTE  |            |   |                                                                          |
| 🏚 PARAME   | TROS DEL SISTEMA                                       | *            |             |          |                    |                       |                               |            |   |                                                                          |
| 🙀 Area:    | s Funcionales                                          |              |             |          |                    |                       |                               |            |   |                                                                          |
| 🚠 Carg     | os de Funcionarios                                     |              |             |          |                    |                       |                               |            |   |                                                                          |
| 🤽 Func     | ionarios                                               |              |             |          |                    |                       |                               |            |   |                                                                          |
| 📄 Dedu     | ucciones                                               |              |             |          |                    |                       |                               |            |   |                                                                          |
| 🐴 Orige    | enes Legales de Apropiación                            |              |             |          |                    |                       |                               |            |   |                                                                          |
| 🏉 Proye    |                                                        |              |             |          |                    |                       |                               |            |   |                                                                          |
|            |                                                        |              |             |          |                    |                       |                               |            |   |                                                                          |
|            |                                                        |              |             |          |                    |                       |                               |            |   |                                                                          |
|            |                                                        |              |             |          |                    |                       |                               |            |   |                                                                          |
|            |                                                        |              |             |          |                    |                       |                               |            |   |                                                                          |
|            |                                                        |              |             |          |                    |                       |                               |            |   |                                                                          |
|            |                                                        |              |             |          |                    |                       |                               |            |   |                                                                          |
|            |                                                        |              |             |          |                    |                       |                               |            |   |                                                                          |
|            |                                                        |              |             |          |                    |                       |                               |            |   |                                                                          |
| 1          | -                                                      |              |             |          |                    |                       |                               |            |   |                                                                          |
| _          |                                                        |              |             |          |                    |                       | ×                             |            |   | _ (a)                                                                    |
|            |                                                        |              |             |          |                    |                       |                               |            |   |                                                                          |

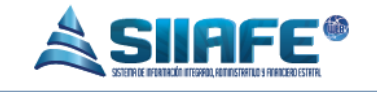

En este ítem se registran cada uno de los proyectos en los que en la entidad quiere tener control a través su asociación desde los registros presupuestales. Su elaboración es sencilla, se utiliza el botón 💮 que despliega la ventana de creación donde solo se diligencia un código numérico y el nombre del proyecto. De igual manera los nombres de los proyectos se pueden modificar, visualizar y eliminar con los botones explicados en la tabla de nomenclatura grafica de SIIAFE.

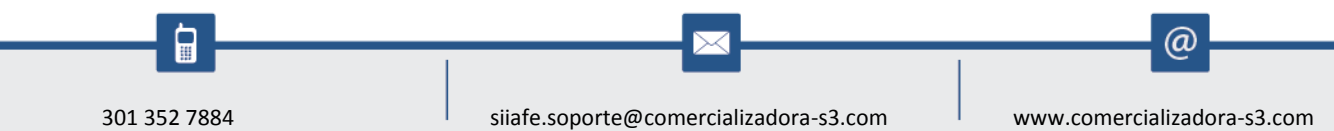